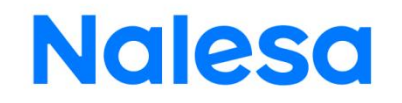

# **NALESA8-15K Series**

# **AIO User Manual**

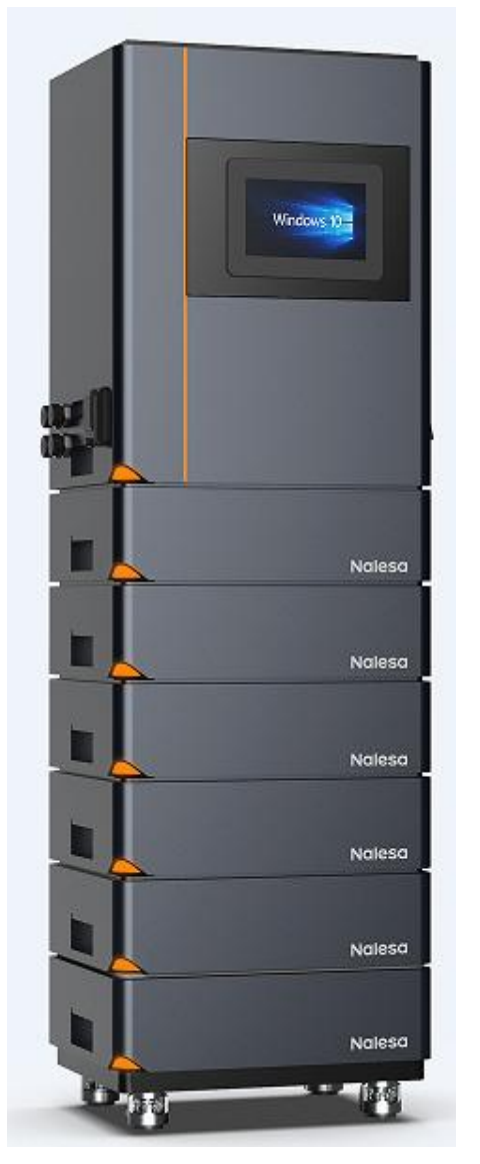

----Safer and more reliable green energy system service provider----

# **Update Records**

| Version | Description                                                      | Date             | Approved by |
|---------|------------------------------------------------------------------|------------------|-------------|
| А       | New version                                                      | February 9, 2023 | Yong Zhou   |
| В       | Newly added instructions for settings of the inverter parameters | March 8, 2023    | Yong Zhou   |
|         |                                                                  |                  |             |
|         |                                                                  |                  |             |
|         |                                                                  |                  |             |
|         |                                                                  |                  |             |

# Contents

| 1. Terms and Definitions                                                   | 1  |
|----------------------------------------------------------------------------|----|
| 2. Scope                                                                   | 1  |
| 3. Product Performance Indicators                                          |    |
| 3.1 Model description:                                                     | 2  |
| 3.2 Parameter list of three-phase high-voltage cabinet                     |    |
| 3.3 Parameter list of single-phase high-voltage cabinet                    | 5  |
| 3.4 Parameter list of battery box                                          | 7  |
| 4. General Safety                                                          |    |
| 4.1 Statement                                                              | 10 |
| 4.2 Hazard                                                                 |    |
| 4.3 Personal safety                                                        |    |
| 4.4 Personner requirements                                                 |    |
| 5. Electrical Safety                                                       | 11 |
| 5.1 Grounding requirements                                                 | 11 |
| 5.2 General requirements                                                   |    |
| 5.3 Wiring requirements                                                    |    |
| 5.4 Environmental requirements for instantion                              |    |
| 6. Mechanical Safety                                                       |    |
| 6.1 Boring safety                                                          |    |
| 6.2 Handling safety of heavy objects                                       |    |
| 6.3 Commissioning safety                                                   |    |
| 5.4 Maintenance and replacement                                            |    |
| 7. Basic Characteristics                                                   | 14 |
| 7.1 Working mode                                                           | 14 |
| Working mode: Self-power generation and self-use (with photovoltaic power) | 14 |
| 8. Electrical Connection                                                   | 15 |
| 8.1 Photovoltaic connection                                                |    |
| 8.2 Grid connection                                                        | 17 |
| 8.3 EPS connection (load connection)                                       |    |
| 9. Settings                                                                |    |
| 9.1 Control panel                                                          |    |
| 9.2 Description of LED indicator status                                    | 22 |
| 9.3 Quick setting guide                                                    | 22 |
| 10. Detailed Introduction to Display and Setting Parameters                |    |
| 10.1 LCD display                                                           |    |
| 10.2 Settings                                                              |    |
| 11. Troubleshooting                                                        |    |
| 12. Installation Steps                                                     |    |

## 1. Terms and Definitions

| Danger       | Indicate a hazard with a high level of risk that may result in death or serious injury if not avoided.            |
|--------------|----------------------------------------------------------------------------------------------------|
| Caution      | Indicate a hazard with a medium level of risk that may result in death or serious injury if not avoided.          |
| Note         | Indicate a hazard with a low level of risk that may result in minor or moderate injury if not avoided.            |
| Instruction  | Used to transmit the equipment or environment safety warning information. If not avoided, it may result in        |
|              | equipment damage, data loss, equipment performance degradation or other unpredictable results. The symbol of      |
|              | "Instruction" does not cause personal injury.                                                                     |
| Description  | Supplementary instruction of key information in the body. The symbol of "Note" is not safety warning information, |
|              | and does not involve personal injury or equipment and environmental damage information.                           |
| Professional | Persons who own the training and the equipment operation experience and know clearly about various potential      |
|              | danger sources and levels during the equipment installation, operation and maintenance.                           |
| Trained      | Persons who have accepted the relevant skill training, own the necessary experience and can realize the danger    |
| personnel    | possibly caused by a certain operation and take measures to minimize the danger to themselves and other           |
|              | personnel.                                                                                                    |
| Operator     | Operator possibly exposed to the equipment except the trained personnel and professional.                         |

## 2. Scope

This user manual describes the performance indicators and the service conditions and risk warnings of the NALESA8-15K series AIO product.

The user manual only applies to the NALESA8-15K series AIO product.

The HY8-15K series AIO product consists of the photovoltaic energy storage hybrid inverter, energy storage battery module and wireless communication module or display. It can be connected to a photovoltaic generator to form a photovoltaic power generation system with the main function of converting the DC from the photovoltaic generator and battery into AC and then outputting it to the loads. The system works together with the EMS (energy management system) and BMS (battery management system) to realize the data monitoring, pre-alarm and control of the NALESA8-15K.

It can be used for both off-grid and on-grid systems and applies to multiple application scenarios, including the household, small farms, small businesses and charging of electric vehicle.

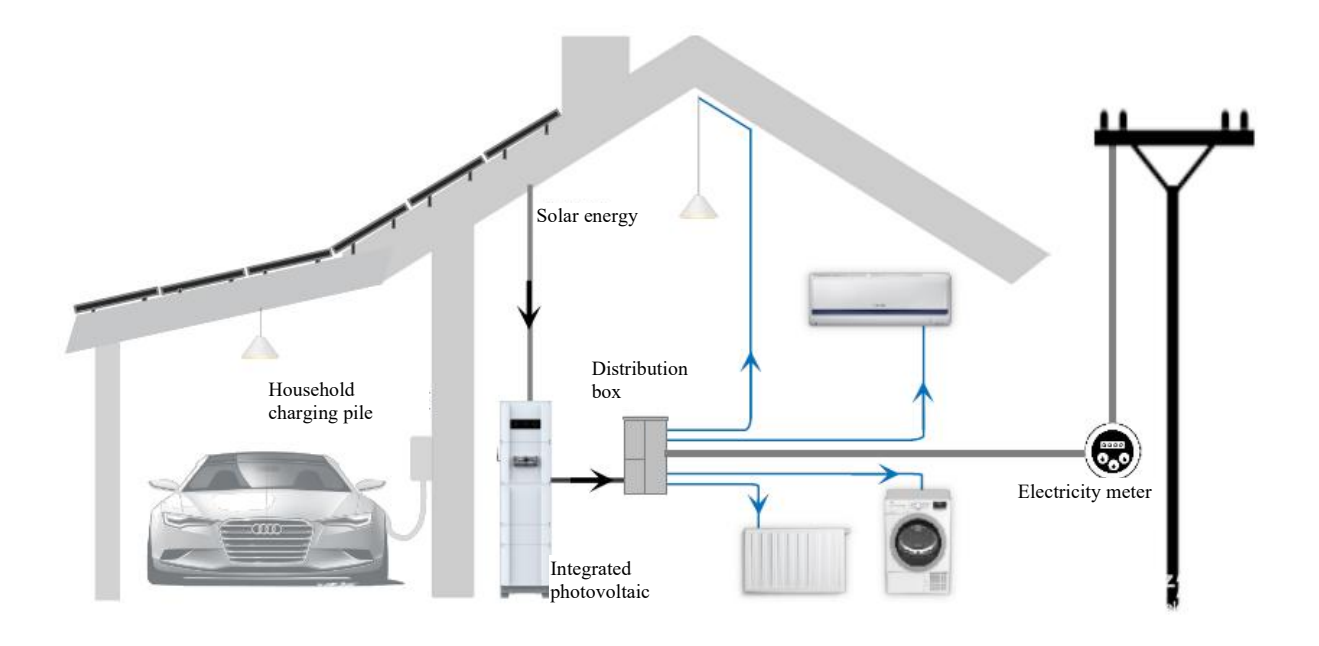

# **3. Product Performance Indicators**

# 3.1 Model description:

| Product model     | Model description                                                                 |
|-------------------|-----------------------------------------------------------------------------------|
| NALESA7K-15KWH-S  | Single-phase AIO equipped with 7 kW high-voltage cabinet and 15 kWh battery pack  |
| NALESA7K-20KWH-S  | Single-phase AIO equipped with 7 kW high-voltage cabinet and 20 kWh battery pack  |
| NALESA7K-25KWH-S  | Single-phase AIO equipped with 7 kW high-voltage cabinet and 25 kWh battery pack  |
| NALESA7K-30KWH-S  | Single-phase AIO equipped with 7 kW high-voltage cabinet and 30 kWh battery pack  |
| NALESA8K-15KWH-S  | Single-phase AIO equipped with 8 kW high-voltage cabinet and 15 kWh battery pack  |
| NALESA8K-20KWH-S  | Single-phase AIO equipped with 8 kW high-voltage cabinet and 20 kWh battery pack  |
| NALESA8K-25KWH-S  | Single-phase AIO equipped with 8 kW high-voltage cabinet and 25 kWh battery pack  |
| NALESA8K-30KWH-S  | Single-phase AIO equipped with 8 kW high-voltage cabinet and 30 kWh battery pack  |
| NALESA8K-10KWH-T  | Three-phase AIO equipped with 8 kW high-voltage cabinet and 10 kWh battery pack   |
| NALESA8K-20KWH-T  | Three-phase AIO equipped with 8 kW high-voltage cabinet and 20 kWh battery pack   |
| NALESA8K-25KWH-T  | Three-phase AIO equipped with 8 kW high-voltage cabinet and 25 kWh battery pack   |
| NALESA8K-30KWH-T  | Three-phase AIO equipped with 8 kW high-voltage cabinet and 30 kWh battery pack   |
| NALESA8K-35KWH-T  | Three-phase AIO equipped with 8 kW high-voltage cabinet and 35 kWh battery pack   |
| NALESA9K-15KWH-S  | Single-phase AIO equipped with 9 kW high-voltage cabinet and 15 kWh battery pack  |
| NALESA9K-20KWH-S  | Single-phase AIO equipped with 9 kW high-voltage cabinet and 20 kWh battery pack  |
| NALESA9K-25KWH-S  | Single-phase AIO equipped with 9 kW high-voltage cabinet and 25 kWh battery pack  |
| NALESA9K-30KWH-S  | Single-phase AIO equipped with 9 kW high-voltage cabinet and 30 kWh battery pack  |
| NALESA10K-15KWH-S | Single-phase AIO equipped with 10 kW high-voltage cabinet and 15 kWh battery pack |
| NALESA10K-20KWH-S | Single-phase AIO equipped with 10 kW high-voltage cabinet and 20 kWh battery pack |

| NALESA10K-25KWH-S | Single-phase AIO equipped with 10 kW high-voltage cabinet and 25 kWh battery pack |
|-------------------|-----------------------------------------------------------------------------------|
| NALESA10K-30KWH-S | Single-phase AIO equipped with 10 kW high-voltage cabinet and 30 kWh battery pack |
| NALESA10K-10KWH-T | Three-phase AIO equipped with 10 kW high-voltage cabinet and 10 kWh battery pack  |
| NALESA10K-20KWH-T | Three-phase AIO equipped with 10 kW high-voltage cabinet and 20 kWh battery pack  |
| NALESA10K-25KWH-T | Three-phase AIO equipped with 10 kW high-voltage cabinet and 25 kWh battery pack  |
| NALESA10K-30KWH-T | Three-phase AIO equipped with 10 kW high-voltage cabinet and 30 kWh battery pack  |
| NALESA10K-35KWH-T | Three-phase AIO equipped with 10 kW high-voltage cabinet and 35 kWh battery pack  |
| NALESA12K-10KWH-T | Three-phase AIO equipped with 12 kW high-voltage cabinet and 10 kWh battery pack  |
| NALESA12K-20KWH-T | Three-phase AIO equipped with 12 kW high-voltage cabinet and 20 kWh battery pack  |
| NALESA12K-25KWH-T | Three-phase AIO equipped with 12 kW high-voltage cabinet and 25 kWh battery pack  |
| NALESA12K-30KWH-T | Three-phase AIO equipped with 12 kW high-voltage cabinet and 30 kWh battery pack  |
| NALESA12K-35KWH-T | Three-phase AIO equipped with 12 kW high-voltage cabinet and 35 kWh battery pack  |
| NALESA15K-10KWH-T | Three-phase AIO equipped with 15 kW high-voltage cabinet and 10 kWh battery pack  |
| NALESA15K-20KWH-T | Three-phase AIO equipped with 15 kW high-voltage cabinet and 20 kWh battery pack  |
| NALESA15K-25KWH-T | Three-phase AIO equipped with 15 kW high-voltage cabinet and 25 kWh battery pack  |
| NALESA15K-30KWH-T | Three-phase AIO equipped with 15 kW high-voltage cabinet and 30 kWh battery pack  |
| NALESA15K-35KWH-T | Three-phase AIO equipped with 15 kW high-voltage cabinet and 35 kWh battery pack  |

# 3.2 Parameter list of three-phase high-voltage cabinet

|              | Model                                                      | HY8K- () -T | HY10K- () -T | HY12K- () -T | HY15K- () -T |  |  |
|--------------|------------------------------------------------------------|-------------|--------------|--------------|--------------|--|--|
| Battery      | Battery voltage range<br>(V)                               | 125~600     |              |              |              |  |  |
| interface    | Maximum battery<br>current (A)                             | 50          |              |              |              |  |  |
| Parameters   | Maximum charge and discharge power (W)                     | 10400       | 13000        | 14400        | 16500        |  |  |
|              | Maximum DC input<br>voltage (V)                            | 1000        |              |              |              |  |  |
|              | MPPT working voltage<br>range (V)                          |             | 125~850      |              |              |  |  |
|              | Starting voltage (V)                                       | 125         |              |              |              |  |  |
| Photovoltaic | Maximum input current<br>(A)                               | 13/13A      | 13/13A       | 13/13A       | 26/26A       |  |  |
| interface    | Maximum DC input<br>power (W)                              | 11400       | 13000        | 15600        | 19500        |  |  |
| parameters   | Maximum short-circuit<br>current*circuit number<br>of MPPT | 16          | 16           | 16           | 16           |  |  |
|              | Number of MPPT input channels                              | 2           | 2            | 2            | 2            |  |  |
|              | Channel number of each MPPT circuit                        | 1/1         | 1/1          | 1/1          | 2/2          |  |  |
|              | Rated output power<br>(VA)                                 | 8000        | 10000        | 12000        | 15000        |  |  |
| On-grid      | Maximum output<br>power (VA)                               | 8800        | 11000        | 13200        | 16500        |  |  |
| parameters   | Maximum input power<br>(VA)                                | 17600       | 22000        | 26400        | 30000        |  |  |
| on the AC    | Maximum output<br>current (A)                              | 12.7        | 15.8         | 19           | 23.8         |  |  |
| Bide         | Maximum input current<br>(A)                               | 26.8        | 33.4         | 40           | 43           |  |  |
|              | Maximum power (W)                                          | 8000        | 10000        | 12000        | 15000        |  |  |

|            | Rated output voltage                             | e 400V, 3W+N+PE |                                |                        |       |  |  |  |  |
|------------|--------------------------------------------------|-----------------|--------------------------------|------------------------|-------|--|--|--|--|
|            | Rated frequency (Hz)                             | 50Hz/60Hz       |                                |                        |       |  |  |  |  |
|            | Current harmonic<br>distortion (@rated<br>power) |                 | <                              | 3%                     |       |  |  |  |  |
|            | Power factor                                     |                 | ~1 (settable ra                | ange: -0.8~0.8)        |       |  |  |  |  |
|            | Rated output power                               | 8000            | 10000                          | 12000                  | 15000 |  |  |  |  |
|            | (VA)                                             |                 |                                |                        |       |  |  |  |  |
|            | Maximum output                                   | 8800            | 11000                          | 13200                  | 16500 |  |  |  |  |
|            | power (VA)                                       |                 |                                |                        |       |  |  |  |  |
|            | Rated output voltage                             | 400V,3W+N+PE    |                                |                        |       |  |  |  |  |
| Off-grid   | (V)                                              |                 |                                |                        |       |  |  |  |  |
| parameters | Rated frequency (Hz)                             |                 | 50Hz                           | z/60Hz                 |       |  |  |  |  |
| on the AC  | Current harmonic                                 |                 | <                              | 3%                     |       |  |  |  |  |
| side       | distortion (@rated                               |                 |                                |                        |       |  |  |  |  |
|            | power)                                           |                 |                                |                        |       |  |  |  |  |
|            | Maximum efficiency                               | 97.9%           | 98.2%                          | 98.2%                  | 98.5% |  |  |  |  |
|            | European efficiency                              | 97.2%           | 97.5%                          | 97.5%                  | 97.6% |  |  |  |  |
|            | MPPT efficiency                                  | 99.5%           | 99.5%                          | 99.5%                  | 99.5% |  |  |  |  |
|            | Charge and discharge                             | 97.5%           | 97.5%                          | 97.6%                  | 97.8% |  |  |  |  |
|            | efficiency of battery                            |                 |                                |                        |       |  |  |  |  |
| Mechanical | L*W*H (mm)                                       |                 | 586*4                          | 35*704                 | 1     |  |  |  |  |
| parameters | Weight (kg)                                      | 67.1            | 68.1                           | 69.1                   | 74.1  |  |  |  |  |
|            | Human-machine                                    | Display or APP  |                                |                        |       |  |  |  |  |
|            | interaction                                      |                 |                                |                        |       |  |  |  |  |
|            | BMS interface                                    |                 | C                              | AN                     |       |  |  |  |  |
| Interface  | Electricity meter                                | RS485           |                                |                        |       |  |  |  |  |
| parameters | communication                                    |                 |                                |                        |       |  |  |  |  |
|            |                                                  |                 |                                |                        |       |  |  |  |  |
|            | Cloud communication                              | WIFI or WAN     |                                |                        |       |  |  |  |  |
|            | Dretestion and                                   |                 |                                |                        |       |  |  |  |  |
|            | Operating terms anothing                         | 11255           |                                |                        |       |  |  |  |  |
|            | Polotivo humidity                                | -20~55°C        |                                |                        |       |  |  |  |  |
| Basic      | Operating altitude                               |                 | $\frac{1}{2000}$ m without dec | vranse of roted volues |       |  |  |  |  |
| parameters | Cooling mode                                     |                 | 2000 III without dec           |                        |       |  |  |  |  |
|            | Noise                                            |                 | All C                          | 5dB                    |       |  |  |  |  |
|            | Installation method                              |                 |                                | ack                    |       |  |  |  |  |
|            | Anti-island protection                           |                 |                                | /es                    |       |  |  |  |  |
|            | Photovoltaic input                               |                 | Y                              | es                     |       |  |  |  |  |
|            | reverse connection                               |                 | 1                              |                        |       |  |  |  |  |
|            | protection                                       |                 |                                |                        |       |  |  |  |  |
| Protection | Battery input reverse                            |                 | v                              | Tes                    |       |  |  |  |  |
| function   | connection protection                            |                 | -                              |                        |       |  |  |  |  |
|            | Insulation resistance                            |                 | Ŷ                              | Tes                    |       |  |  |  |  |
|            | detection                                        |                 |                                |                        |       |  |  |  |  |
|            | Residual current                                 | Yes             |                                |                        |       |  |  |  |  |
|            |                                                  |                 |                                |                        | 1 05  |  |  |  |  |

| detection               |     |
|-------------------------|-----|
| Over-voltage,           | Yes |
| over-current and        |     |
| over-power protection   |     |
| of PV input             |     |
| Over-voltage,           | Yes |
| over-current and        |     |
| over-power protection   |     |
| of battery              |     |
| Over-voltage,           | Yes |
| over-current and        |     |
| over-power protection   |     |
| of AC output and input  |     |
| Over-temperature        | Yes |
| protection              |     |
| Current limiting of     | Yes |
| each pulse              |     |
| Reference power         | Yes |
| supply fault protection |     |

# 3.3 Parameter list of single-phase high-voltage cabinet

|              | Model                                                      | HY7K- () -S                     | HY8K- () -S | HY9K- () -S | HY10K- () -S |  |  |
|--------------|------------------------------------------------------------|---------------------------------|-------------|-------------|--------------|--|--|
| Detterry     | Battery voltage range (V)                                  | 85~400                          |             |             |              |  |  |
| interface    | Maximum battery<br>current (A)                             | 70                              |             |             |              |  |  |
| purumeters   | Maximum charge and discharge power (W)                     | 7400                            | 8400        | 9400        | 10500        |  |  |
|              | Maximum DC input<br>voltage (V)                            |                                 | 500         |             |              |  |  |
|              | MPPT working voltage range (V)                             |                                 | 125         | ~500        |              |  |  |
|              | Starting voltage (V)                                       | 125                             |             |             |              |  |  |
| Photovoltaic | Maximum input current (A)                                  | 12A                             |             |             |              |  |  |
| interface    | Maximum DC input<br>power (W)                              | 12000 16000                     |             |             |              |  |  |
| parameters   | Maximum short-circuit<br>current*circuit number<br>of MPPT | 14.4                            |             |             |              |  |  |
|              | Number of MPPT input channels                              | 4                               |             |             |              |  |  |
|              | Channel number of each MPPT circuit                        |                                 | 1           | /1          |              |  |  |
|              | Rated output power<br>(VA)                                 | 7600                            | 8000        | 9000        | 10000        |  |  |
| 0 1          | Maximum output<br>power (VA)                               | 8400                            | 8800        | 9900        | 11000        |  |  |
| parameters   | Maximum input power<br>(VA)                                | 9600                            | 9600        | 12000       | 12000        |  |  |
| on the AC    | Maximum output<br>current (A)                              | 36.5                            | 38.2        | 43          | 47.8         |  |  |
| side         | Maximum input current (A)                                  | 40                              | 40          | 50          | 50           |  |  |
|              | Maximum power (W)                                          | 9600                            | 9600        | 12000       | 12000        |  |  |
|              | Rated output voltage                                       | 175 V-270 V/230 V, single-phase |             |             |              |  |  |

5

|            | (V)                                              |                                         |            |                                         |       |  |  |
|------------|--------------------------------------------------|-----------------------------------------|------------|-----------------------------------------|-------|--|--|
|            | Rated frequency (Hz)                             | 50Hz/60Hz(45-54.9HZ/55-65HZ)            |            |                                         |       |  |  |
|            | Current harmonic<br>distortion (@rated<br>power) |                                         | <          | 2%                                      |       |  |  |
|            | Rated output power                               | 7600                                    | 8000       | 9000                                    | 10000 |  |  |
|            | (VA)                                             |                                         |            |                                         |       |  |  |
|            | Maximum output                                   | 8400                                    | 8800       | 9900                                    | 11000 |  |  |
| Off-grid   | power (VA)                                       |                                         |            |                                         |       |  |  |
| parameters | Rated output voltage                             |                                         | 230 V, sii | ngle-phase                              |       |  |  |
| on the AC  | (V)                                              |                                         |            |                                         |       |  |  |
| side       | Rated frequency (Hz)                             |                                         | 60         | Hz                                      |       |  |  |
|            | Current harmonic                                 | < 20%                                   |            |                                         |       |  |  |
|            | distortion (@rated                               | ~~~/0                                   |            |                                         |       |  |  |
|            | nower)                                           |                                         |            |                                         |       |  |  |
| Mechanical | I *W*T (mm)                                      |                                         | 586*4      | 35*704                                  |       |  |  |
| norometers | Woight (kg)                                      |                                         |            | 56                                      |       |  |  |
| parameters |                                                  |                                         | /.         | 5.0                                     |       |  |  |
|            | Human-machine                                    | Display or APP                          |            |                                         |       |  |  |
|            | interaction                                      |                                         |            |                                         |       |  |  |
|            | BMS interface                                    | CAN                                     |            |                                         |       |  |  |
| Interface  | Electricity meter                                |                                         | RS         | 485                                     |       |  |  |
| parameters | communication                                    |                                         |            |                                         |       |  |  |
|            | interface                                        |                                         |            |                                         |       |  |  |
|            | Cloud communication                              |                                         | WIFI c     | or WAN                                  |       |  |  |
|            | interface                                        |                                         |            |                                         |       |  |  |
|            | Protection grade                                 | IP55                                    |            |                                         |       |  |  |
|            | Operating temperature                            | -20~55°C                                |            |                                         |       |  |  |
| Basic      | Relative humidity                                | 0~100%                                  |            |                                         |       |  |  |
| Dasic      | Operating altitude                               | 2000 m without decrease of rated values |            |                                         |       |  |  |
| parameters | Cooling mode                                     |                                         | Air c      | ooling                                  |       |  |  |
|            | Noise                                            | ≤25dB                                   |            |                                         |       |  |  |
|            | Installation method                              | Stack                                   |            |                                         |       |  |  |
|            | Anti-island protection                           | Yes                                     |            |                                         |       |  |  |
|            | Photovoltaic input                               | Yes                                     |            |                                         |       |  |  |
|            | reverse connection                               |                                         |            |                                         |       |  |  |
|            | protection                                       |                                         |            |                                         |       |  |  |
|            | Battery input reverse                            |                                         | Y          | es                                      |       |  |  |
|            | connection protection                            |                                         |            |                                         |       |  |  |
|            | Insulation resistance                            |                                         | Y          | es                                      |       |  |  |
| Protection | detection                                        |                                         | -          |                                         |       |  |  |
| function   | Residual current                                 |                                         | Y          | es                                      |       |  |  |
|            | detection                                        |                                         | 1          |                                         |       |  |  |
|            | Over-voltage                                     |                                         | v          | les l                                   |       |  |  |
|            | over-current                                     |                                         | 1          | ~ ~ ~ ~ ~ ~ ~ ~ ~ ~ ~ ~ ~ ~ ~ ~ ~ ~ ~ ~ |       |  |  |
|            | over power protection                            |                                         |            |                                         |       |  |  |
|            | of DV input                                      |                                         |            |                                         |       |  |  |
|            |                                                  |                                         | •••        | ·                                       |       |  |  |
|            | Over-voltage,                                    | Yes                                     |            |                                         |       |  |  |
|            | over-current and                                 |                                         |            |                                         |       |  |  |

|  | over-power protection   |     |
|--|-------------------------|-----|
|  | of battery              |     |
|  | Over-voltage,           | Yes |
|  | over-current and        |     |
|  | over-power protection   |     |
|  | of AC output and input  |     |
|  | Over-temperature        | Yes |
|  | protection              |     |
|  | Current limiting of     | Yes |
|  | each pulse              |     |
|  | Reference power         | Yes |
|  | supply fault protection |     |

# 3.4 Parameter list of battery box

| N 11                 | HY-()-10K                                                  | HY-()-15K   | HY-()-20K   | HY-()-25K  | HY-()-30K  | HY-()-35K  |  |
|----------------------|------------------------------------------------------------|-------------|-------------|------------|------------|------------|--|
| Model                | WH-()                                                      | WH-()       | WH-()       | WH-()      | WH-()      | WH-()      |  |
| Input voltage range  | 160 222 GV                                                 | 120 175 2V  | 1(0,222,637 | 200 2021/  | 240-350.4V | 291-408.8V |  |
| of battery           | 100-235.0 V                                                | 120-1/3.2 v | 100-255.0 V | 200-292 V  |            |            |  |
| Rated voltage of     | 204 8V                                                     | 153.6V      | 204 8V      | 256V       | 307.2V     | 358 4V     |  |
| battery pack         | 201.01                                                     | 100.00      | 201.01      | 2301       | 507.21     | 550.11     |  |
| Total number of      | 2                                                          | 3           | 4           | 5          | 6          | 7          |  |
| batteries            | -                                                          | 5           |             |            |            | ,          |  |
| Dimensions of        | 586*435*42                                                 | 586*435*57  | 586*435*73  | 586*435*89 | 586*435*10 | 586*435*12 |  |
| battery pack (length | 1mm                                                        | 6mm         | 7mm         | 5mm        | 53mm       | 11mm       |  |
| * width * height)    |                                                            | 0           | ,           | 0          |            |            |  |
| Complete machine     | 586*435*11                                                 | 586*435*12  | 586*435*14  | 586*435*16 | 586*435*17 | 586*435*19 |  |
| dimensions           | 13mm                                                       | 91mm        | 49mm        | 07mm       | 65mm       | 23mm       |  |
| Voltage range of a   | 80-116.8V                                                  | 40-58 4V    |             |            |            |            |  |
| single battery       |                                                            |             |             |            |            |            |  |
| Rated voltage of a   | 102.4V                                                     | 51.2V       |             |            |            |            |  |
| single battery       | 102.11                                                     |             |             | 51.2 (     |            |            |  |
| Capacity of a single | 5.12kwh                                                    |             |             |            |            |            |  |
| battery              |                                                            |             |             |            |            |            |  |
| Dimensions of        | 586*435*158mm                                              |             |             |            |            |            |  |
| battery without      |                                                            |             |             |            |            |            |  |
| bottom wheel         |                                                            |             | 000 100     | 1001111    |            |            |  |
| (L*W*H)              |                                                            |             |             |            |            |            |  |
| Dimensions of        |                                                            |             |             |            |            |            |  |
| battery with bottom  | 586*435*263mm (including the bottom wheel height of 70 mm) |             |             |            |            |            |  |
| wheel (L*W*H)        |                                                            |             |             |            |            |            |  |
| Net weight of        |                                                            |             |             |            |            |            |  |
| battery without      |                                                            |             | 49          | kg         |            |            |  |
| bottom wheel         | heel                                                       |             |             |            |            |            |  |
| Net weight of        |                                                            |             |             |            |            |            |  |
| battery with bottom  | 60kg                                                       |             |             |            |            |            |  |
| wheel                |                                                            |             |             |            |            |            |  |

| Maximum          |                                                                                          |
|------------------|------------------------------------------------------------------------------------------|
| charge/discharge | 40A/40A                                                                                  |
| current          |                                                                                          |
| Battery type     | LFP                                                                                      |
| Communication    | CAN                                                                                      |
| interfaces       |                                                                                          |
| Protection grade | IP55                                                                                     |
| Operating        | -15°C~55°C                                                                               |
| temperature      |                                                                                          |
| Noise            | <30dB                                                                                    |
| Description      | Each battery pack contains 1 battery with a bottom wheel and several batteries without a |
| Description      | bottom wheel                                                                             |

| Code | Name         | Description                       |
|------|--------------|-----------------------------------|
| 1    | COM1         | Communication interface with      |
| 1    | COMI         | battery                           |
| 2    | D⊥ D         | Connect the main cathode and      |
| 2    | , Б-         | anode of battery                  |
| 3    | Start        | Starting switch                   |
| 4    | Stop         | E-Stop button                     |
| 5    | Fixing screw | Fix the high-voltage cabinet      |
| 6    | СТ           | Connect to the CT sensor          |
| 7    | Up Date      | Interface for inverter program    |
| /    |              | upgrade                           |
| 8    | B1+, B1-     | Cathode and anode of battery box  |
| 0    | COM2         | Communication interface of        |
|      | COMZ         | battery box                       |
| 10   | High-voltage | Integrate electric parts          |
| 10   | cabinet      | integrate electric parts          |
| 11   | Backup1, 2   | Two-way AC discharge port         |
| 12   | Break        | Main circuit breaker              |
| 13   | GEN          | AC charging port of diesel engine |
| 14   | Grid         | AC charging port of grid          |
| 15   | Battery box  | Integrate battery and connectors  |

| 3.5 | Appearance and | l interface | description | of the | equipment                     |
|-----|----------------|-------------|-------------|--------|-------------------------------|
|     |                |             |             |        | • • • • • • • • • • • • • • • |

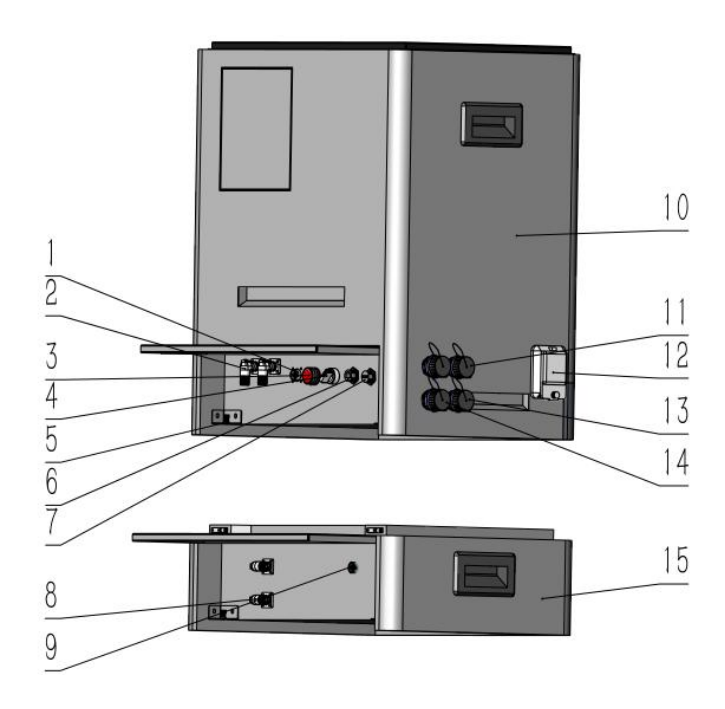

| Annotation | Description                                                                           |
|------------|---------------------------------------------------------------------------------------|
| PV1        | PV1+: Positive input of photovoltaic generator 1, PV1-: Negative input of             |
|            | photovoltaic generator 1                                                              |
| PV2        | PV2+: Positive input of photovoltaic generator 2, PV2-: Negative input of             |
|            | photovoltaic generator 2                                                              |
| Backup1    | 1: Phase A of load line, 2: Phase B of load line, L: Phase C of load line, N: Neutral |
|            | wire of load line, PE: Ground wire of load line                                       |
| Backup2    | 1: Phase A of load line, 2: Phase B of load line, L: Phase C of load line, N: Neutral |
|            | wire of load line, PE: Ground wire of load line                                       |
| Grid       | 1: Phase A of grid line, 2: Phase B of grid line, L: Phase C of grid line, N: Neutral |
|            | wire of grid line, PE: Ground wire of grid line                                       |
| GEN        | 1: Phase A of generator, 2: Phase B of generator, L: Phase C of generator, N: Neutral |
|            | wire of generator, PE: Ground wire of generator                                       |

#### 4. General Safety

#### 4.1 Statement

■Please read this manual before the installation, operation and maintenance of the equipment and observe the marks on the equipment and all safety precautions in the manual.

The "instruction", "note", "warning" and "danger" symbols in this manual are not intended to represent all safety precautions to be observed, but only a supplement to them. Our company shall not bear the responsibilities caused by your violation of the general safety operation requirements or the safety standards for equipment design, production and use.

The equipment shall be used under an environment meeting the requirements of the design specifications, otherwise an equipment fault may occur and the dysfunction of equipment or part damage, personal safety accident, property loss, etc. arising therefrom will not be covered by the scope of the equipment warranty.

■Please abide by the local laws and regulations and relevant codes during the equipment installation, operation and maintenance. The safety precautions in this manual are only a supplement to the local laws and regulations and relevant codes.

Our company shall not bear the responsibility under one of the following circumstances.

The equipment operates beyond the service conditions described in this Manual.

• The installation and service environment are not in accordance with relevant international and national standards.

• The product is dismantled or changed or the software code is modified without an authorization.

The equipment is operated beyond the instructions and safety warnings of the product and this manual.

■ An equipment damage is caused by abnormal natural environment (force majeure, such as earthquake, fire, storm, etc.).

■ The equipment is damaged during transportation by the customer.

■ An equipment damage is caused by storage conditions not meeting the requirements of the product document.

#### 4.2 Hazard

■ It is strictly forbidden to install, use and operate the outdoor equipment and cables (including but not limited to handling equipment, operating equipment and cables, plugging and unplugging signal interfaces connected to the outdoors, operating at height, installing outdoors) in lightning, rain, snow, wind above grade 6, and other inclement weather.

■ After the equipment installation, the empty packaging materials within the equipment area, such as the paper box, foam, plastics, cable tires, etc. shall be cleared.

■ In case of fire, evacuate the building or equipment area and press the fire alarm, or call the fire alarm number. It is strictly forbidden to re-enter the burning building in any case.

■ It is strictly forbidden to alter, damage or shield the marks and nameplate on the equipment.

• When installation the equipment, use proper tools to fasten the screws following the specified moment.

■ Get fully familiar with the composition and working principle of HY8-15K and relevant national/local standards of the project location.

■ When the paint is scratched during the equipment transportation and installation, it must be made up in time. It is strictly forbidden to expose the scratched part to the outdoor environment for a long time. NALESA8-15K Series AIO User Manual REV: B

■ Please do not dismantle or modify the HY8-15K AIO arbitrarily.

#### 4.3 Personal safety

• During the equipment operation, if a fault that may cause the personal injury or equipment damage is found, terminate such operation immediately, report the fault to the person in charge and take effective protection measures.

Before using a tool, please master the correct method to use such tool and avoid the personal injury or equipment damage.

• During the equipment operation, the shell temperature is high and has a risk of burning, so please do not touch it.

#### **4.4 Personnel requirements**

Personnel responsible for the installation and maintenance of the product must be trained strictly, informed of various safety precautions and master the correct operations.

Only qualified professional or trained personnel are permitted to install, operate and maintain the equipment.

• Only qualified professional are permitted to dismantle safety facilities and overhaul the equipment.

■ Personnel who operate the equipment, including the operators, trained personnel and professional shall own the special operation qualifications meeting the local national requirements, such as the qualifications for high-voltage operation, operation at height, special equipment operation, etc.

The equipment or part (including software) must be replaced by the professional or authorized personnel.

#### 5. Electrical Safety

#### 5.1 Grounding requirements

■ Before the installation of equipment that needs to be grounded, the protective ground wire shall be installed firstly; When demolishing the equipment, the protective ground wire shall be removed at last.

■ It is forbidden to damage the grounding conductor.

- It is forbidden to operate the equipment without the grounding conductor.
- The equipment shall be permanently connected to the protective ground wire.

 Before operating the equipment, check the electrical connection to ensure that the equipment has been reliably grounded.

#### 5.2 General requirements

Danger:

Before the electrical connection, please ensure the equipment is not damaged, otherwise an electric shock or fire might occur.

■ All electrical connections must meet the applicable national/local electrical standards.

■ The grid-connected power generation shall not be conducted without the license of the national and local electric power authority.

- The user's self-provided cables shall meet the requirements of the local laws and regulations.
- Please use the special insulation tools during the high-voltage operations.

Danger:

It is strictly forbidden to install and remove the power cords with electricity. Electric arc or spark may occur at the moment when the power cord core touches the conductor, which may lead to fire or personal injury.

NALESA8-15K Series AIO User Manual REV: B

■ Before the electrical connection of the equipment, if the live parts may be touched, please disconnect the previous-level breaking device for the equipment.

Before connecting the power cord, please ensure it is labeled correctly.

■ If the equipment has multiple input channels, disconnect all inputs and, after the equipment is completely powered off, operate the equipment.

#### 5.3 Wiring requirements

■ It the cable is used in high temperature environment, the insulation layer may be aged and broken, so the cable shall be at least 30 mm distant from the heat generating device or the periphery of the heat source area.

■ The same type of cables shall be tied together, and different types of cables shall be placed at an interval of at least 30 mm. No entanglement or cross placement is permitted.

#### 5.4 Environmental requirements for installation

■ Please ensure the installation environment of the equipment is ventilated properly.

• During the equipment operation, please do not shield the air vent or heat radiation system, otherwise the high temperature may lead a fire.

■ It is forbidden to place or operate the equipment in an environment containing flammable or explosive gas or smoke.

- It is forbidden to place the equipment in an environment with highly salty mist.
- The load intensity of the installation floor must be greater than the load generated by the product weight.

■ The equipment shall not be installed in an area where the ambient temperature is always below 0°C or above 50°C.

■ The relative humidity of the air shall be smaller than 95%.

# 6. Mechanical Safety

#### 6.1 Boring safety

The following safety precautions shall be taken into consideration during the boring on the wall and ground:

■ Wear the goggle and protective gloves when boring.

■ Shield the equipment during boring to avoid the ingress of debris into the equipment. Clean and clear the debris in time after the boring.

#### 6.2 Handling safety of heavy objects

■ Make preparations for bearing the load when carrying heavy objects to avoid being crushed or sprained by such heavy objects.

| <18 kg (<40 lb)      | 1 person             |
|----------------------|----------------------|
| 18~32 kg (40~70 lb)  | 2 persons            |
| 32~55 kg (70~121 lb) | 3 persons            |
| >55 kg (>121 lb)     | 4 persons or machine |

#### • When handling the equipment manually, wear protective gloves to avoid a injury.

#### 6.3 Commissioning safety

After the equipment is powered on for the first time, the parameters shall be set by a professional.

#### 6.4 Maintenance and replacement

Danger:

A high voltage during the operation of the equipment may cause an electric shock, which may result in death, serious personal injury or great property losses. Therefore, the equipment must be powered off before the maintenance and operated in strictly accordance with the safety precautions listed in this manual and other relevant documents.

■ Please ensure you have been familiar with and understood the contents of this manual and own the proper tools and test device before the maintenance of the equipment.

■ Before the maintenance, please power off the equipment and wait a period as specified by the delayed discharge label. Operate the equipment after ensuring the equipment has been powered off.

During the maintenance, please avoid the ingress of irrelevant personnel into the maintenance field. The temporary warning signs or barriers must be arranged for insolation.

■ if a fault occurs to the equipment, please contact your dealer for a solution.

• Only after the fault is cleared can the equipment be powered on again, otherwise the fault may be enlarged or the equipment may be damaged.

# 7. Basic Characteristics

#### 7.1 Working mode

The NALESA8-15K series AIO can provide multiple working modes based on different requirements.

Working mode: Self-power generation and self-use (with photovoltaic power)

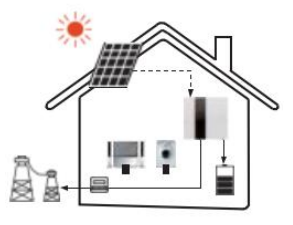

- Priority: Load>battery>grid
- This mode applies to areas featured by low on-grid tariff and high energy price.
- The power from the photovoltaic generator will be firstly supplied to the local loads and then used to charge

the battery. The redundant power will be outputted to the public grid.

#### Working mode: Self-power generation and self-use (no photovoltaic power)

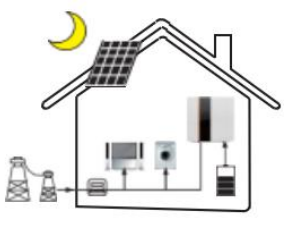

■ In case of no photovoltaic power, the battery will discharge for the local loads. When the battery capacity is insufficient, the grid will supply the power.

#### Working mode: Peak load shifting

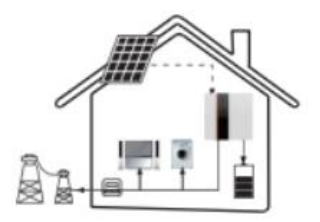

- Priority: Battery>load>grid (during charge)
- Priority: Load>battery>grid (during discharge)
- This mode applies to areas that have a tariff between the peak and valley and users can charge the battery with the non-peak power.
  - The charge and discharge time can be set flexibly and users can select charge from the grid or not.

#### Working mode: Input priority

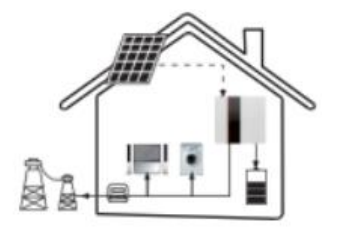

- Priority: Load>grid>battery
- This mode applies to areas featured by high on-grid tariff and export control.
- The power from photovoltaic generator will be firstly supplied to the local loads and then transmitted to the

public grid. The redundant power supply will charge the battery.

#### Working mode: Standby mode

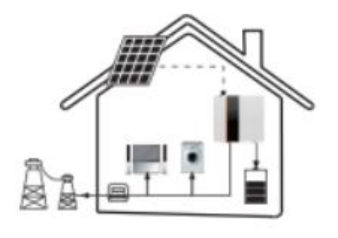

- Priority: Battery>load>grid
- This mode applied to areas featured by frequent power outages.
- When the grid disconnects, this mode ensures the battery has enough energy supply.
- In this mode, the battery will be mandatorily charged within the preset period and will never discharge during the grid connection. It allows users to select whether to charge from the grid.

EPS status

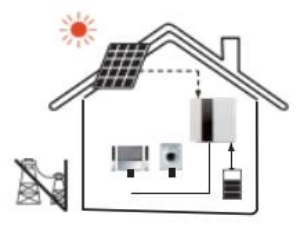

• When the grid disconnects, the system will provide an emergency power supply through the photovoltaic generator or battery and thereby supply power to the household loads.

# 8. Electrical Connection

#### 8.1 Photovoltaic connection

Select photovoltaic components with excellent performance and reliable quality. The open-circuit voltage of the serial module array shall be smaller than the maximum DC input voltage. The operating voltage shall be within the MPPT voltage range.

|                    | Model of three-phase<br>high-voltage cabinet                                                                                                    | НҮ8К- () -Т                                                                              | НҮ10К- () -Т                                                                        | НҮ12К- () -Т                                                                           | НҮ15К- () -Т |  |
|--------------------|----------------------------------------------------------------------------------------------------|------------------------------------------------------------------------------------------|-------------------------------------------------------------------------------------|----------------------------------------------------------------------------------------|--------------|--|
|                    | Maximum tributary                                                                                                    |                                                                                          | 10                                                                                  | 00                                                                                     |              |  |
|                    | voltage (V)                                                                                                    |                                                                                          |                                                                                     |                                                                                        |              |  |
|                    | MPPT voltage range                                                                                                    |                                                                                          | 125~                                                                                | ~850                                                                                   |              |  |
|                    | (V)                                                                                                    |                                                                                          |                                                                                     |                                                                                        |              |  |
|                    | Model of single-phase<br>high-voltage cabinet                                                                                                    | HY7K- () -S                                                                              | HY8K- () -S                                                                         | HY9K- () -S                                                                            | НҮ10К- () -S |  |
|                    | Maximum tributary                                                                                                    | 500                                                                                      |                                                                                     |                                                                                        |              |  |
|                    | voltage (V)                                                                                                    |                                                                                          |                                                                                     |                                                                                        |              |  |
| MPPT voltage range |                                                                                                    | 125~500                                                                                  |                                                                                     |                                                                                        |              |  |
| (V)                |                                                                                                    |                                                                                          |                                                                                     |                                                                                        |              |  |
| /                  | Warning!<br>The photovoltaic voltage is very high and reaches a dangerous range, so please abide by the electrical safety rules during the connection.<br>Do not connect the positive or negative terminal of the photovoltaic component to the ground! |                                                                                          |                                                                                     |                                                                                        |              |  |
| Ŀ                  | Note<br>So The following<br>area;<br>Please do not<br>ground wire!<br>So To save cable<br>photovoltaic n                                                                                                    | requirements for the pho<br>connect the positive or n<br>and reduce DC losses<br>nodule. | otovoltaic components sha<br>egative terminal of the pho<br>s, it is recommended to | all be applied to every inj<br>otovoltaic component to t<br>install an inverter near t | put<br>the   |  |
| -                  |                                                                                                    |                                                                                          |                                                                                     |                                                                                        |              |  |

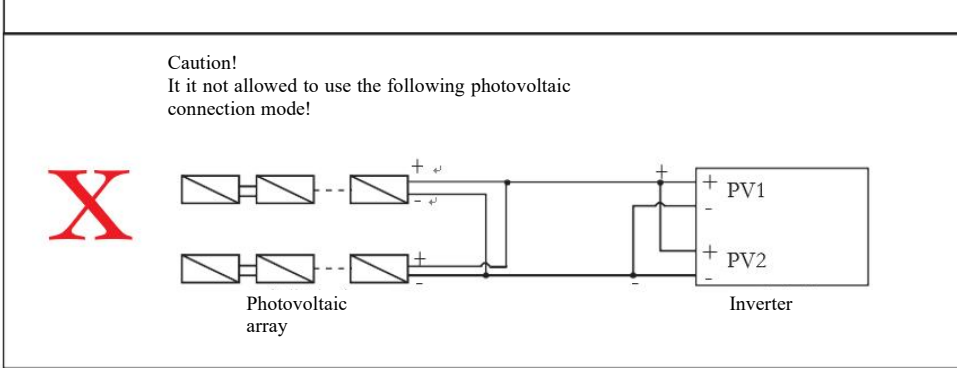

Connecting steps:

Step 1: Check the photovoltaic component

1.1 Use a multimeter to measure the voltage of the module array.

1.2 Correctly check the PV+ and PV- from the photovoltaic module to the combiner box.

1.3 Please ensure the impedance to ground of the positive and negative pole of the photovoltaic component is at the  $M\Omega$  level.

Step 2: Separate the photovoltaic connector

Step 3: Prepare wires

3.1 Select the 12 AWG conductor and cold pressed terminal (male pin and female pin).

3.2 Remove a 10 mm long part of the insulation layer at the end of the wire.

3.3 Plug the wire into the cold pressed terminal (male pin and female pin) and compact it with a wire crimper.

Step 4: Assemble the compacted conductor and the photovoltaic connector correctly.

Step 5: Insert the photovoltaic connector into the corresponding photovoltaic connector port on the inverter.

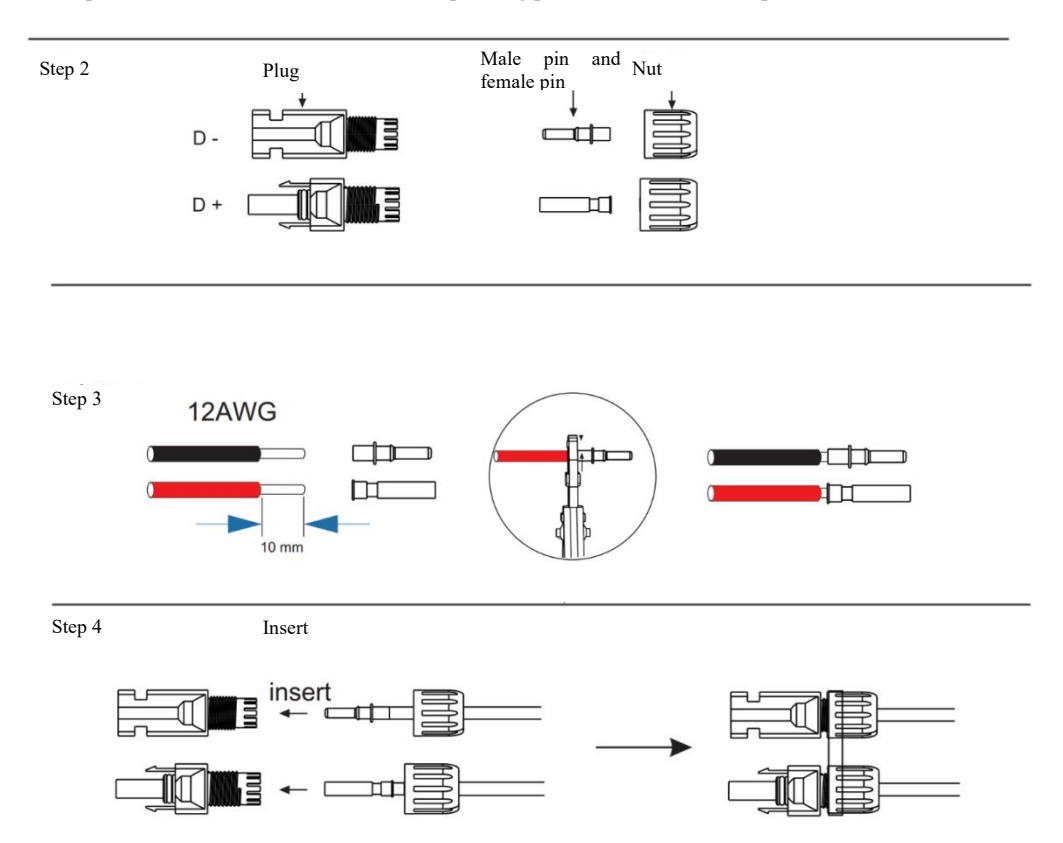

#### 8.2 Grid connection

The grid voltage is 220/240 V and the frequency is 50/60 Hz. Other technical requirements shall be consistent with the requirements of the local public grid.

| Model of three-phase<br>high-voltage cabinet | НҮ8К- () -Т        | НҮ10К- () -Т | HY12K- () -T | HY15K- () -T     |
|----------------------------------------------|--------------------|--------------|--------------|------------------|
| Cable                                        | 4-5mm <sup>2</sup> |              |              | 6mm <sup>2</sup> |
| Miniature circuit<br>breaker                 | 20A                |              |              | 32A              |
| Model of single-phase                        | HY7K- () -S        | HY8K- () -S  | НҮ9К- () -S  | HY10K- () -S     |

| high-voltage cabinet |      |      |
|----------------------|------|------|
| Cable                | 8AWG | 7AWG |
| Miniature circuit    | 50.4 | 63 \ |
| breaker              | JUA  | UJA  |

The miniature circuit breaker shall be installed between the high-voltage cabinet and grid and no load shall be directly connected

to the high-voltage cabinet.

Connecting steps:

Step 1: Check the grid voltage.

1.1 Check the grid voltage and compare it with the permissible voltage range (please refer to the technical data).

1.2 Disconnect the circuit from all phases to avoid the re-connection.

Step 2: Find out the plug corresponding to the grid interface and unscrew the protective casing at the tail.

Step 3: Make the AC wires.

3.1 Select proper wires (refer to the table of recommended wire diameters for the cable dimensions).

3.2 Remove a 10 mm long part of the insulation layer at the end of the wire.

3.3 Insert the end of the wire into the connection part of the plug and tighten the screws (refer to the table of wire definitions for

the definition of wire).

#### 8.3 EPS connection (load connection)

The HY8-15K series hybrid high-voltage cabinet supports both off-grid and on-grid functions. The inverter outputs the electrical

power through the AC port when the grid is opened, and outputs the electrical power through the EPS port when the grid is closed.

The HY8-15K series product has two EPS versions and the customers can select one of them based on the local rules.

E version applies to the wiring rules that do not isolate the ground wire on the load side of EPS from the ground wire on the grid side (applicable to most countries).

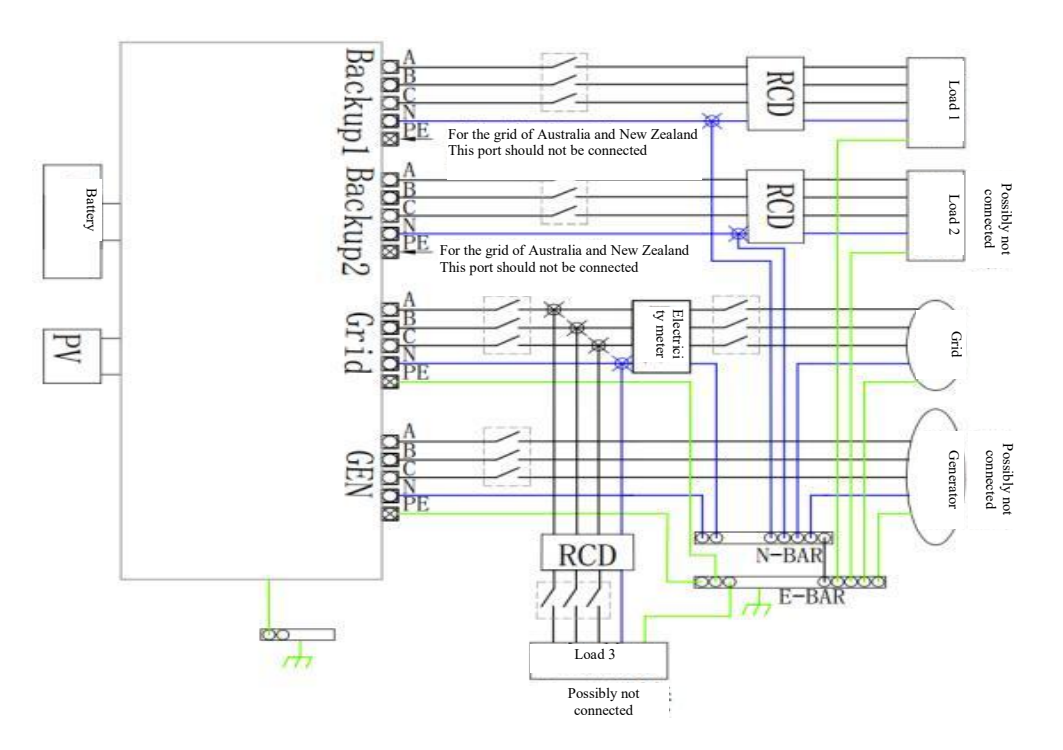

I version applies to the wiring rules that requires the isolation of the ground wire on the load side of EPS from the ground wire on the grid side (applicable to the wiring in the AS/NZS\_3000:2012 standard of Australia and New Zealand).

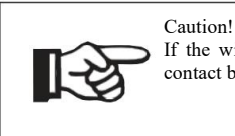

If the wiring mode of the local strategy is inconsistent with the above operation guide, please contact before the wiring operations the neutral wire, ground wire and RCD!

Connecting steps:

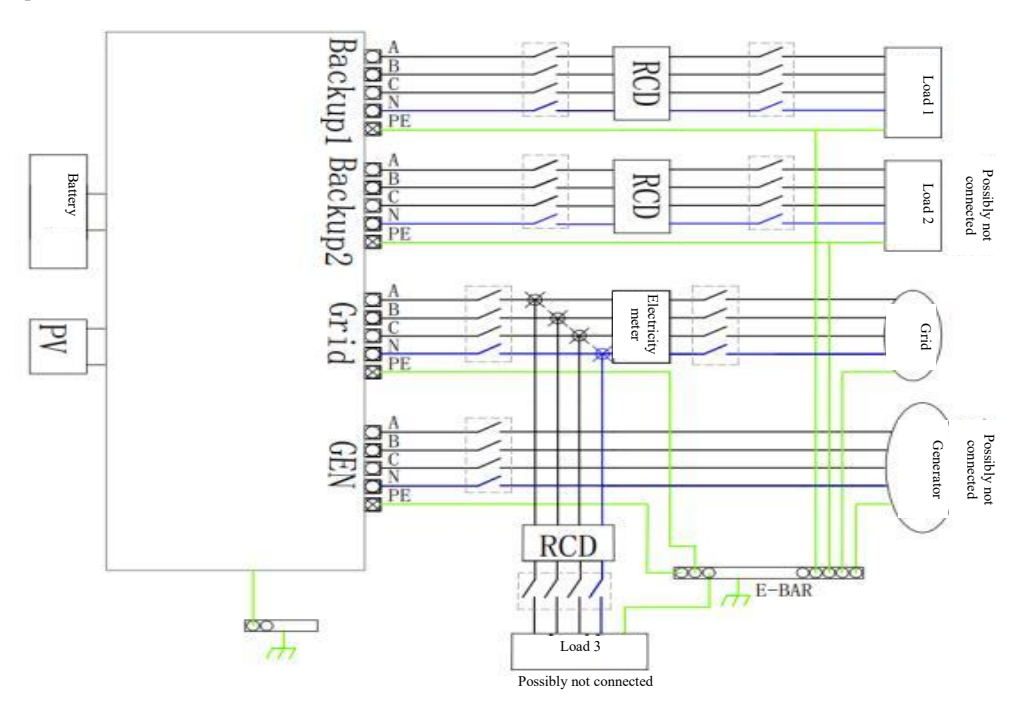

Step 1: Make EPS (Back 1 and Back 2) wires.

1.1 Select proper wires (refer to the following figure for the cable dimensions).

1.2 Remove a 10 mm long part of the insulation layer from the end of the wire.

1.3 Insert the end of the wire into the connection part of the plug and tighten the screws (refer to the table of wire definitions for

the definition of wire).

| Model of three-phase<br>high-voltage cabinet  | НҮ8К- () -Т | НҮ10К- () -Т     | HY12K- () -T | НҮ15К- () -Т |  |
|-----------------------------------------------|-------------|------------------|--------------|--------------|--|
| Cable                                         |             | 5mm <sup>2</sup> |              |              |  |
| Miniature circuit<br>breaker                  | 25A         |                  |              | 32A          |  |
| Model of single-phase<br>high-voltage cabinet | HY7K- () -S | HY8K- () -S      | НҮ9К- () -S  | HY10K- () -S |  |
| Cable                                         | 8AWG        |                  | 7A'          | WG           |  |
| Miniature circuit<br>breaker                  | 50A         |                  | 63           | βA           |  |

Requirements for EPS load:

Warning:

Ensure the rate value of the EPS load power is consistent with the rated value of the INEPS output power, otherwise the output

of the high-voltage cabinet will be shut down and the "over-load" warning will be triggered.

In case of an "over-load", adjust the load power and ensure it is within the range of the EPS output power and power on the

high-voltage cabinet again.

• For nonlinear load, please ensure the surge power is controlled within the range of the EPS output power.

The following table lists some common loads for your reference.

|                    | Power   |       | Common<br>equipment | Example              |                  |                |
|--------------------|---------|-------|---------------------|----------------------|------------------|----------------|
| Туре               | Initial | Rated |                     | Equipment            | Initial          | Rated          |
| Resistor load      | R 1     | R 1   | Lamp TV             | Lamp                 | 100VA<br>(W)     | 100VA<br>(W)   |
| Capacitive<br>load | R 2     | R 1.5 | Fluorescent         | 40W<br>Fluorescent   | 80VA<br>(W)      | 60VA<br>(W)    |
| inductor load      | R 3~5   | R 2   | Fan Refrigerator    | 150W<br>Refrigerator | 450-750V/<br>(W) | 4 300VA<br>(W) |

# 9. Settings

# 9.1 Control panel

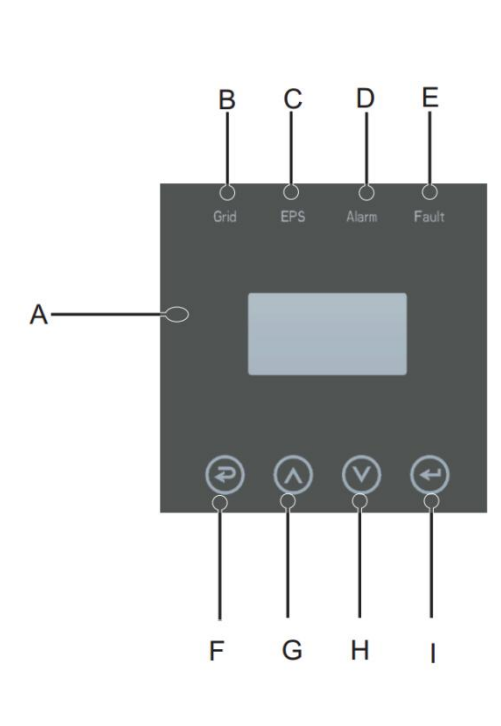

| S/N | Name         | Description                                       |
|-----|--------------|---------------------------------------------------|
| А   | LCD display  | Display all information of the whole machine      |
| р   |              | On: The inverter operates under the on-grid mode  |
| Б   |              | Off: The inverter is not under the on-grid status |
| С   |              | On: The inverter operates under the off-grid mode |
|     |              | Off: The inverter does not operate under the      |
|     | Indicator    | off-grid mode                                     |
| Л   |              | On: The whole machine has a warning               |
| D   |              | Off: The whole machine has no warning             |
| F   |              | On: The whole machine has a serious fault         |
| E   |              | Off: The whole machine has no fault               |
| F   |              | Esc: Return from the current setting interface    |
| C   | Touch button | Up: Move the cursor upward or increase the set    |
| G   |              | value                                             |

| Н | Down: Move the cursor downward or decrease the set value |
|---|----------------------------------------------------------|
| Ι | Enter: Confirm and save the current settings             |
|   |                                                          |

## 9.2 Description of LED indicator status

| Whole machine status | Grid (green) | EPS (green) | Alarm (yellow) | Fault (red) |
|----------------------|--------------|-------------|----------------|-------------|
| Initialization       | Off          | Off         | Off            | Off         |
| Standby              | Off          | Off         | Off            | Off         |
| On-grid              | On           | Off         | Off            | Off         |
| Off-grid             | Off          | On          | Off            | Off         |
| Bypass               | Off          | On          | On             | Off         |
| Fault                | Off          | Off         | Off            | On          |

#### 9.3 Quick setting guide

(1) Set the corresponding grid standard, PV input type and battery type;

Grid standard:

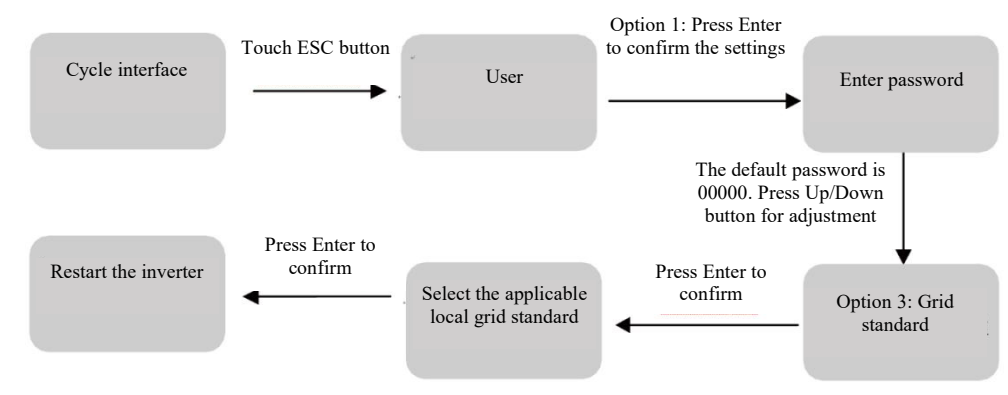

Note: If the local grid connection has a requirement for the reactive power, please set the reactive power as follows.

Set based on the actual demand;

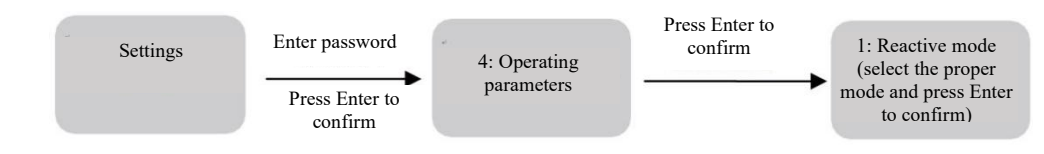

PV input type:

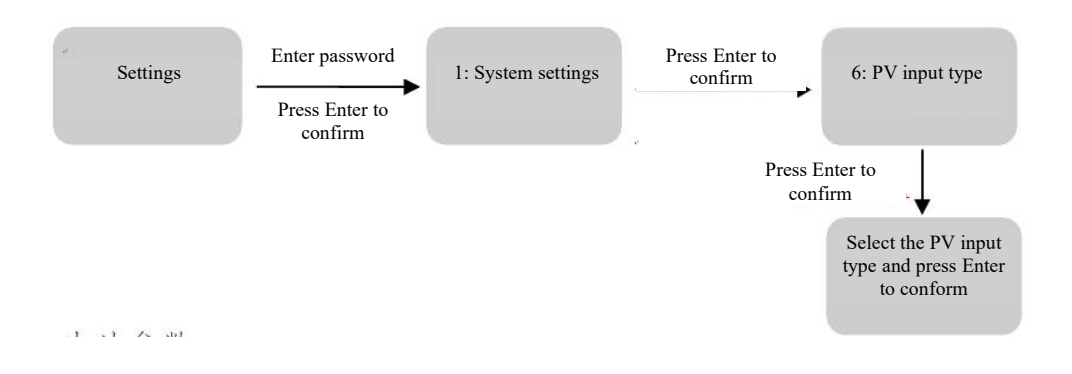

Peak load shifting mode:

After completing the settings of the peak load shifting mode, you need to set the charge and discharge period.

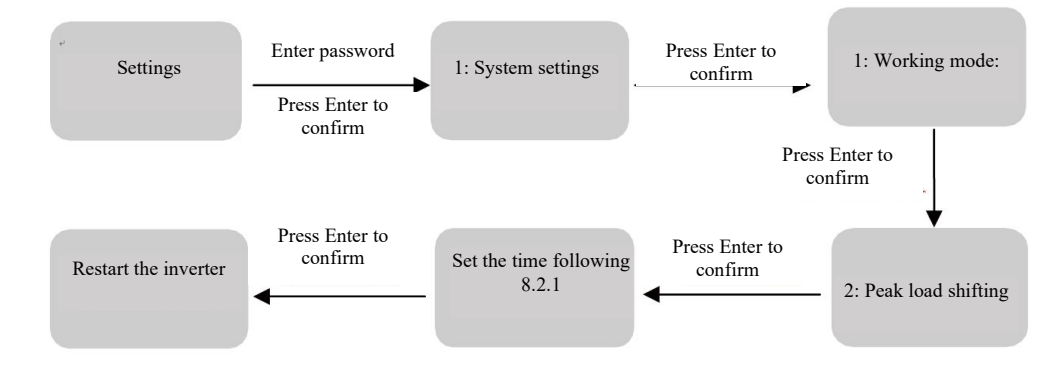

Note: If the time is not set correctly, you need to set it correctly and press Enter to quit the interface.

(2) Select the proper mode based on the actual situation

Self-power generation and self-use (system default mode)

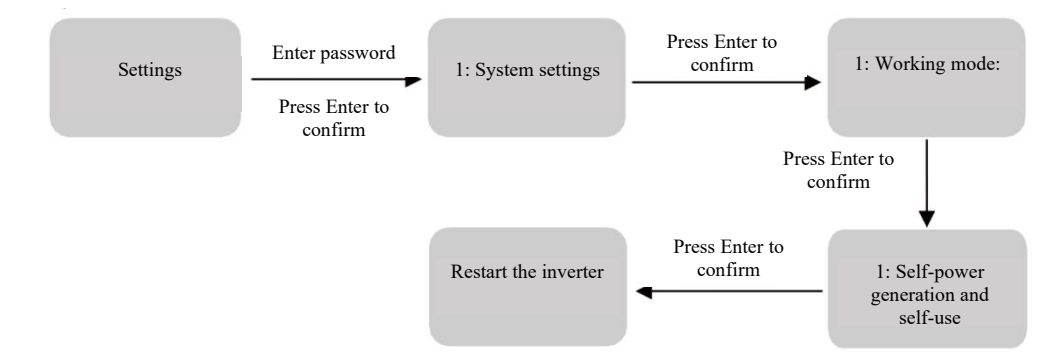

If you need to set more items, please restart after completing all settings.

Battery preferred:

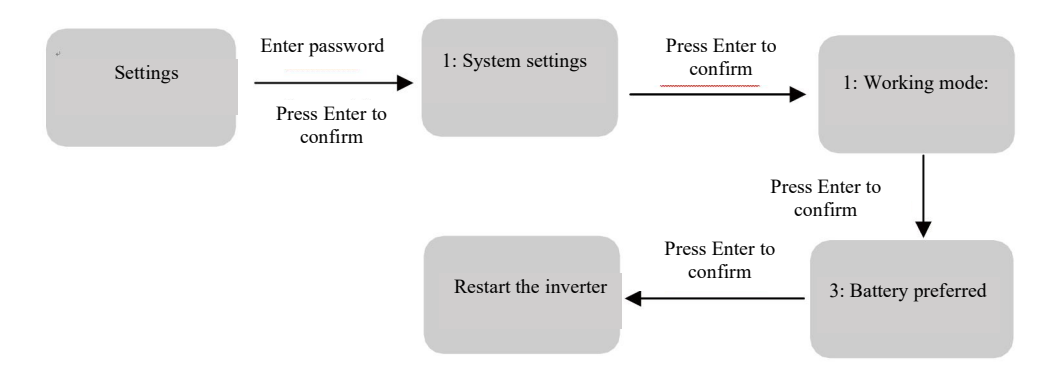

Note: When the battery preferred mode is selected, select the proper charging current according to the battery type. The system

default current is 25 A.

# **10.** Detailed Introduction to Display and Setting Parameters

#### 10.1 LCD display

10.1.1 PV1 parameter display interface

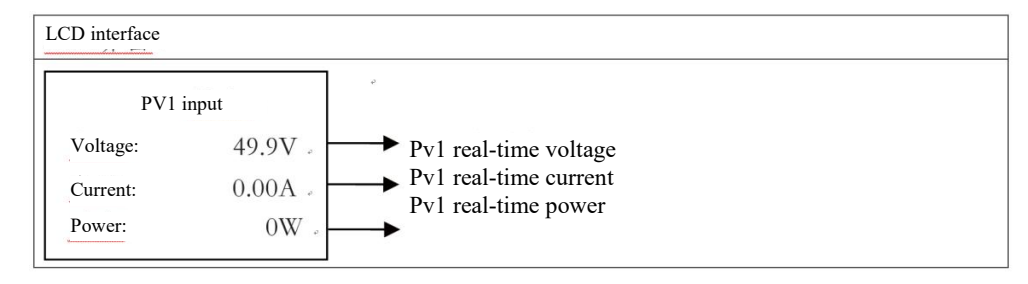

## 10.1.2 PV2 parameter display interface

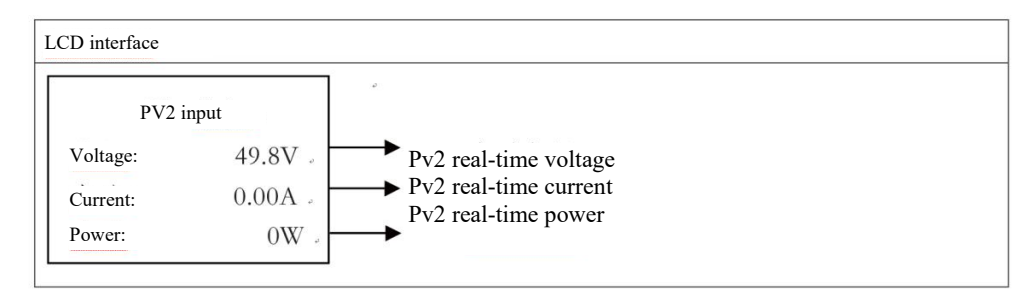

#### 10.1.3 DC voltage

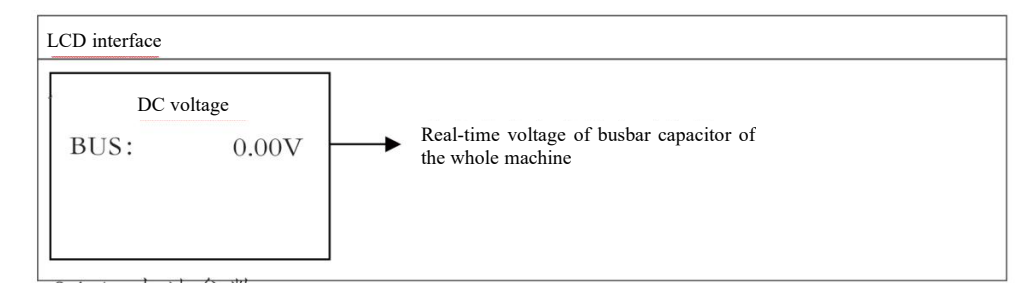

#### 10.1.4 Battery parameters

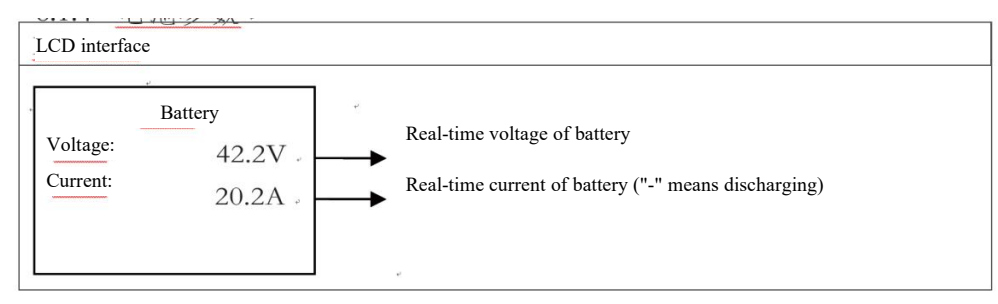

### 10.1.5 Battery information

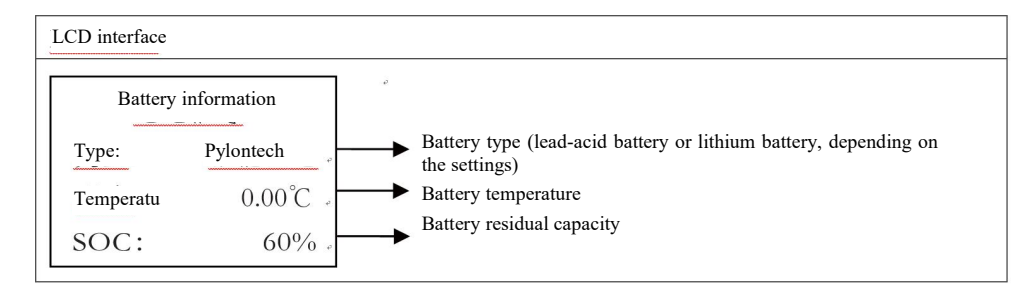

#### 10.1.6 BMS parameters

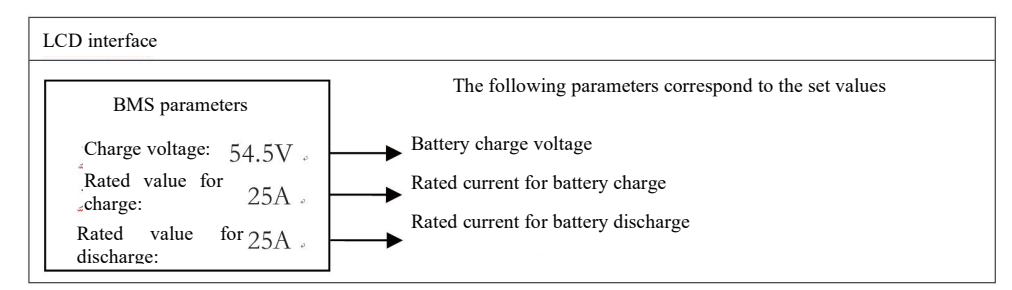

#### 10.1.7 Parameters of the grid side

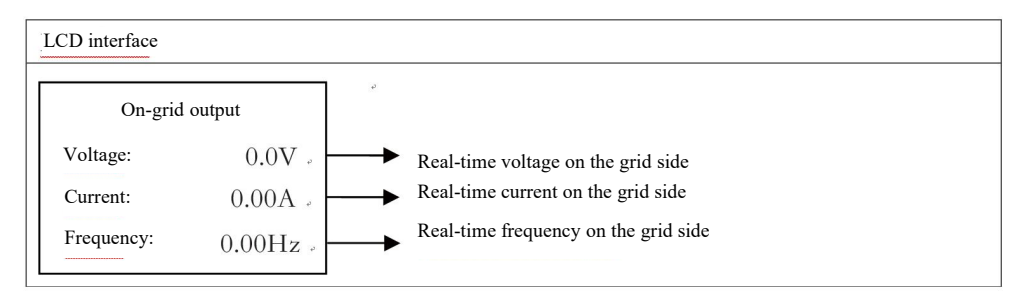

# 10.1.8 Inverter parameters

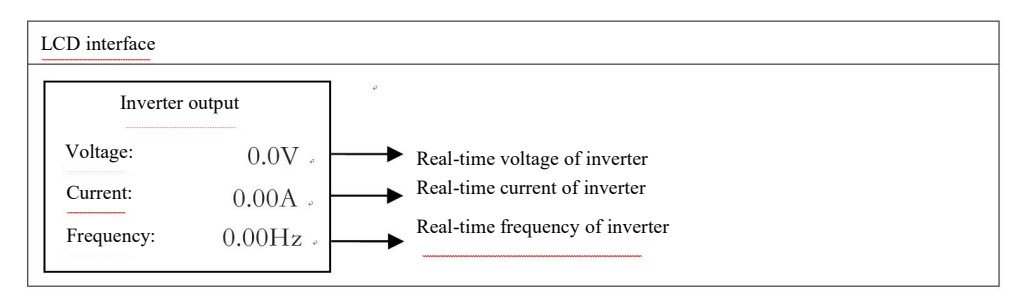

## 10.1.9 Load Information

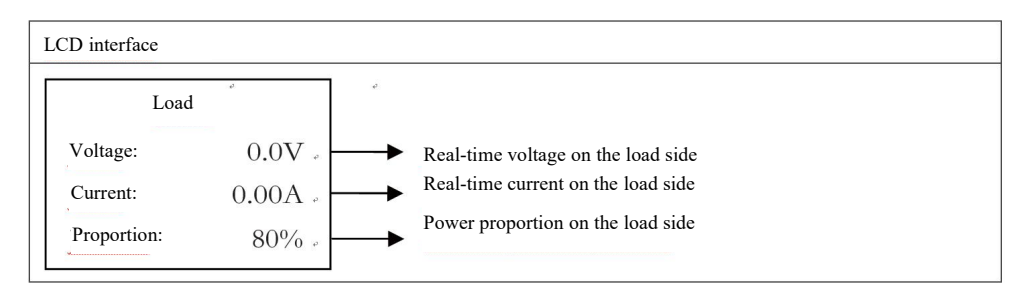

#### 10.1.10 Power on the inverter and grid side

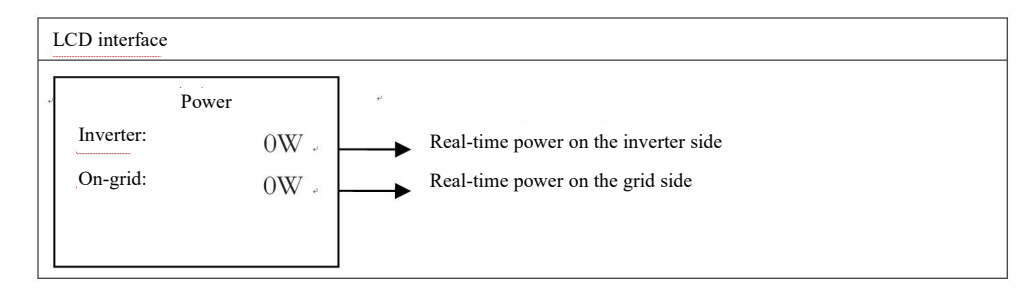

## 10.1.11 Power on the PV, load and battery side

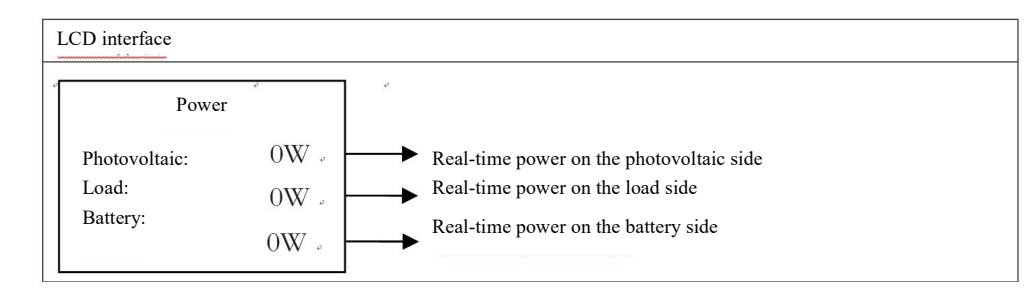

10.1.12 Internal ambient temperature of the whole machine and temperature of the inverter, charger and discharger

| LCD interface                   |                            |                                                                                                    |
|---------------------------------|----------------------------|----------------------------------------------------------------------------------------------------|
| Tem                             | perature                   | *                                                                                                    |
| Inverter:<br>DCDC:<br>Environme | 25°C a<br>26°C a<br>27°C a | <ul> <li>Real-time temperature of radiator on the inverter side</li> <li>Real-time temperature of radiator on the DCDC side</li> <li>Internal ambient temperature of the whole machine</li> </ul> |

# 10.1.13 Status information

| LCD interface                                                                                                    | Details                                                                                                    |
|----------------------------------------------------------------------------------------------------|----------------------------------------------------------------------------------------------------|
| Status information         System:       Grid power supply         Inverter:       Standby         DCDC:       Standby | System: Displays the status information of the whole machine, including:<br>initialization, standby, grid connection of PV, grid connection of battery,<br>hybrid power supply, charge by mains supply, charge by PV, grid power<br>supply, fault mode, etc.<br>Inverter: Displays the status information of the inverter, including: standby,<br>off-grid, on-grid, off-grid tracking, etc. |
|                                                                                                    | DCDC: Displays the status information of the charger and discharger, including: standby, charge mode, discharge mode, etc.                                                                                                    |

# 10.1.14 Error information

| LCD interface                                     | ۵                                                                                                    |
|---------------------------------------------------|----------------------------------------------------------------------------------------------------|
| Error information<br>02: Battery not<br>connected | The number indicates the error code and text shows the error information.<br>(For details, refer to Chapter 9)<br>Note: The current page is locked when a lock sign is displayed at the upper<br>right corner of the screen. You may press Enter to unlock it. |

# 10.1.15 System settings

| LCD interface          | Details                                                                         |
|------------------------|---------------------------------------------------------------------------------|
| System settings        | Status: Set values of the whole machine working mode. The options include:      |
| Status: Self-power     | self-power generation and self-use, peak load shifting and battery preferred. • |
| Grid connection 220/50 | Grid standard: The displayed value is the actually selected grid standard.      |
| standard: 220/50       | PV input: The displayed value is the set value of the PV input type. The        |
| PV input: Independent  | options include: parallel, independent and constant voltage.                    |

## 10.1.16 User settings

| LCD interface                                      | Description                                                                                       |
|----------------------------------------------------|---------------------------------------------------------------------------------------------------|
| User<br>→ 1: Settings<br>2: Query<br>3: Statistics | Press Esc and enter the user settings interface:<br>You may view more information in Chapter 8.2; |

A password is required when you enter the settings interface. The detailed information is as follows:

| LCD interface            | Description                                                                                                    |
|--------------------------|----------------------------------------------------------------------------------------------------|
| Password<br>Enter: XXXXX | A password is required when you enter the settings interface. The default password is "00000". You may press Up/Down to adjust the password,; press Enter to move the cursor forward and press Esc to move the cursor backward; |

# 10.2 Settings

| The interface is used for      |                                                                                |
|--------------------------------|--------------------------------------------------------------------------------|
| selecting the peak load offset |                                                                                |
| time.                          |                                                                                |
| You may press Up/Down          |                                                                                |
| to move to the proper option.  |                                                                                |
| Press Enter and enter the      |                                                                                |
| selected menu.                 |                                                                                |
| Press Esc and return to        |                                                                                |
| the working mode interface.    |                                                                                |
| ② Backup enable                |                                                                                |
| LCD interface                  | Description                                                                    |
| Backup enable                  | When the on grid photovoltais generator is shut down, the bettery will be      |
| $\rightarrow$ 1: Forbid        | enabled to supply power to the lead. The default option is permit              |
| 2: Permit                      | enabled to supply power to the load. The default option is permit.             |
| ③ Battery wakeup               |                                                                                |
| LCD interface                  | Description                                                                    |
| Battery wakeup                 |                                                                                |
| $\rightarrow$ 1: Forbid        | Enable of disable the battery wakeup.                                          |
| 2: Permit                      | The default option is "Forbid".                                                |
| ④ Remote control enable        |                                                                                |
| LCD interface                  | Description                                                                    |
| Remote control enable          | Enable it when you want to control the machine remotely. The default option is |

| $\rightarrow$ 1: Forbid       | "Forbid".                                                                    |
|-------------------------------|------------------------------------------------------------------------------|
| 2: Permit                     |                                                                              |
| ⑤ Start delay                 |                                                                              |
| LCD interface                 | Description                                                                  |
| Start delay                   |                                                                              |
| Enter: 60                     | The range of the input value is 20-300, depending on the standard.           |
| Unit: S                       |                                                                              |
| ⑥ PV input type               |                                                                              |
| LCD interface                 | Description                                                                  |
| Input mode                    | Set the photovoltaic input mode.                                             |
| →1: Independent               | The default mode is independent;                                             |
| 2: Parallel                   | When the parallel input is changed into independent mode, the                |
| 3: Constant voltage           | photovoltaic power will be unbalanced.                                       |
| 10.2.2 Battery parameter      | ers                                                                          |
| LCD interface                 | Description                                                                  |
| Battery parameters            | The interface is used to select the battery parameters.                      |
| $\rightarrow$ 1: Battery type | You may press Up/Down to move to the proper option;                          |
| 2: Battery discharge depth    | Press Enter and enter the selected menu;                                     |
| 3: Battery charge current     | Press Esc to return to the setting interface;                                |
| ① Battery type                | 1                                                                            |
| LCD interface                 | Description                                                                  |
| Battery type                  | The interface is used to select the battery type.                            |
| 1: Lead-acid                  | You may press Up/Down to move to the proper option;                          |
| $\rightarrow$ 2: Custom       | Press Enter and enter the selected menu;                                     |
| 3: Pylontech lithium          | Select the lead-acid storage battery and enter the lead-acid storage battery |
| battery                       | interface;                                                                   |
| 4: Boqiang lithium            | Select "Custom lithium battery" and enter the "Customer lithium battery"     |
| battery                       | interface;                                                                   |
| 5: Topband lithium            | Select the Pylontech lithium battery and enter the Pylontech lithium         |

| battery                         | battery interface;                                                        |
|---------------------------------|---------------------------------------------------------------------------|
| Custom lithium battery pa       | rameters                                                                  |
| LCD interface                   | Description                                                               |
| Custom lithium                  |                                                                           |
| battery                         | The interface is used to select the parameters of custom lithium battery. |
| $\rightarrow$ 1: Charge voltage | You may press Up/Down to move to the proper option;                       |
| 2: Discharge protection         | Press Enter and enter the selected menu;                                  |
| voltage                         | The options include battery charge voltage, battery discharge voltage and |
| 3: Charge protection            | battery over-voltage protection.                                          |
| voltage                         |                                                                           |
| 10.2.3 Grid standard            |                                                                           |
| LCD interface                   | Description                                                               |
| Grid standard                   |                                                                           |
| →1: 220 V/50 HZ                 | You may press Up/Down to move to the proper option. There are 6           |
| 2: 230 V/50 HZ                  | optional standards.                                                       |
| 3: 240 V/50 HZ                  | Press Enter to confirm your selection.                                    |
| 4: 220 V/60 HZ                  | Press Esc to cancel your selection and return to the settings interface   |
| 5: 230 V/60 HZ                  | (please refer to 10.2)                                                    |

# 10.2.4 Operating parameters

6: 240 V/60 HZ

| LCD interface                  | Description                                                                    |
|--------------------------------|--------------------------------------------------------------------------------|
| Operating parameters           |                                                                                |
| $\rightarrow$ 1: Reactive mode | Vou may press Up/Down to move to the proper option:                            |
| 2: Grid connection power       | Press Enter and enter the selected manu:                                       |
| 3: Discharge power             | Press Ese to raturn to the settings interface. The options include reactive    |
| 4: Low grid voltage            | mode grid connection power discharge power low grid voltage high               |
| 5: High grid voltage           | arid voltage low grid frequency and high grid frequency (see $(1, \sqrt{2})$ ) |
| 6: Low grid frequency          | grid voltage, low grid frequency and high grid frequency (see (1- (7))         |
| 7: High grid frequency         |                                                                                |

| ① Reactive mode                                                                                                    |                                                                                                    |
|----------------------------------------------------------------------------------------------------|----------------------------------------------------------------------------------------------------|
| LCD interface                                                                                                    | Description                                                                                                    |
| <ul> <li>-Reactive mode-</li> <li>→1: Power factor control</li> <li>2: Reactive control</li> <li>3: QU curve</li> <li>4: QP curve</li> <li>Power factor control</li> </ul> | You may press Up/Down to move to the proper option;<br>Press Enter and enter the power factor setting interface;<br>(Select 2, press Enter to confirm the entering and enter the reactive<br>control interface; Select 3 or 4 to enable the corresponding mode and<br>return to the parameter settings interface) Press Esc to cancel the entering<br>and return to the parameter interface. |
| LCD interface                                                                                                    | Description                                                                                                    |
| -Power factor settings-                                                                                                    | Press Up/Down to increase or decrease the entered value;                                                                                                    |
| Enter: C1.00                                                                                                    | Press Enter to confirm or press Esc to cancel the entering and return to the                                                                                                    |
| Value range                                                                                                    | operating interface;                                                                                                    |
| (L1.00~C1.00)                                                                                                    | The entered value shall be between L0.80 and L0.99 or C0.8 and C1.00.                                                                                                    |
| Reactive control                                                                                                    |                                                                                                    |
| LCD interface                                                                                                    | Description                                                                                                    |
| -Reactive power-<br>Enter: +60%<br>Value range<br>(-60%~+60%)                                                                                                    | Press Up/Down to adjust the entered value;<br>Press Enter to confirm or press Esc to cancel the entering and return to the<br>operating interface;<br>The entered value shall be between -60% and +60%, depending on the<br>standard.                                                                                                    |
| ② Grid connection powe                                                                                                    | r                                                                                                    |
| LCD interface                                                                                                    | Description                                                                                                    |
| -Grid connection power-                                                                                                    | Press Up/Down to adjust the entered value;                                                                                                    |
| Enter:                                                                                                    | Press Enter to confirm or press Esc to cancel the entering and return to the                                                                                                    |
| 100%                                                                                                    | operating parameter interface;                                                                                                    |
| Value range (0~100)                                                                                                    | The entered value shall be between 0-100.                                                                                                    |
| ③ Discharge power                                                                                                    |                                                                                                    |
| -Discharge power-                                                                                                    | Press Up/Down to adjust the entered value;                                                                                                    |

| Enter: 050%                                                                                                    | Press Enter to confirm or press Esc to cancel the entering and return to the                                                                                                    |
|----------------------------------------------------------------------------------------------------|----------------------------------------------------------------------------------------------------|
| Value range (0~100)                                                                                                 | operating parameter interface;                                                                                                    |
|                                                                                                    | The entered value shall be between 0-100.                                                                                                    |
| LCD interface                                                                                                    | Description                                                                                                    |
| -Low grid voltage-<br>Enter:<br>Unit: V<br>Value range<br>(176~270 V)<br>⑤ High grid voltage<br>-High grid voltage- | Low voltage protection point of grid.<br>Press Up/Down to adjust the entered value;<br>Press Enter to confirm your entering;<br>Press Esc to cancel the entering and return to the operating parameter<br>interface;<br>The value shall be between 176 and 270 V, depending on the standard.<br>Over-voltage protection point of grid<br>Press Up/Deem to a direct the entered value. |
| Enter:<br>Unit: V<br>Value range<br>(240~280 V)                                                                     | Press Up/Down to adjust the entered value;<br>Press Enter to confirm your entering;<br>Press Esc to cancel the entering and return to the operating parameter<br>interface;<br>The value shall be between 240 and 280 V, depending on the standard.                                                                                                    |
| 6 Low grid frequency                                                                                                |                                                                                                    |
| LCD interface                                                                                                    | Description                                                                                                    |
| Low grid frequency<br>Enter:<br>Unit: Hz<br>Value range<br>(45~49.8)                                                | Low frequency protection point of grid<br>Press Up/Down to adjust the entered value;<br>Press Enter to confirm your entering;<br>Press Esc to cancel the entering and return to the operating parameter<br>interface;<br>The value shall be between 45 and 49.8, depending on the standard.                                                                                           |
| ⑦ High grid frequency                                                                                               | ·                                                                                                    |
| LCD interface                                                                                                    | Description                                                                                                    |
| High grid frequency                                                                                                 | Over-frequency protection point of grid                                                                                                    |
| Enter: 52.0                                                                                                    | Press Up/Down to adjust the entered value;                                                                                                    |

| Unit: Hz                    | Press Enter to confirm your entering;                                        |  |  |
|-----------------------------|------------------------------------------------------------------------------|--|--|
| Value range                 | Press Esc to cancel the entering and return to the operating parameter       |  |  |
| (50.5~55)                   | interface;                                                                   |  |  |
|                             | The value shall be between 50.5 and 55, depending on the standard.           |  |  |
| 8.2.5 485 address           |                                                                              |  |  |
| LCD interface               | Description                                                                  |  |  |
| 485 address                 | Press Up/Down to adjust the entered value;                                   |  |  |
| Enter: 1                    | Press Enter to confirm or press Esc to cancel the entering and return to the |  |  |
| Value range                 | settings interface;                                                          |  |  |
| (1~64)                      | The entered value shall be between 1 and 64.                                 |  |  |
| 8.2.6 485 baud rate         |                                                                              |  |  |
| LCD interface               | Description                                                                  |  |  |
| Select                      | You may press Up/Down to move to the proper option;                          |  |  |
| 1: 2,400 bps                | Press Enter to confirm or press Esc to cancel the entering and return to the |  |  |
| 2: 4,800 bps                | settings interface;                                                          |  |  |
| →3: 9,600 bps               | There are three options: 2,400/4,800/9,600.                                  |  |  |
| 8.2.7 Language              |                                                                              |  |  |
| LCD interface               | Description                                                                  |  |  |
| Display language            | You may press Up/Down to move to the proper option;                          |  |  |
| $\rightarrow$ 1: Chinese 2: | Press Enter to confirm or press Esc to cancel the entering and return to the |  |  |
| English                     | settings interface;                                                          |  |  |
| 8.2.8 LCD backlight         | 8.2.8 LCD backlight                                                          |  |  |
| LCD interface               | Description                                                                  |  |  |
| Backlight duration          | Drage Lin/Derrow to a direct the entered values                              |  |  |
| Enter: 20                   | Press Op/Down to adjust the entered value;                                   |  |  |
| Unit: Second                | sattings interface:                                                          |  |  |
| Value range                 | The entered value shall be between 20, 120                                   |  |  |
| (20~120)                    | The entered value shall be between 20-120.                                   |  |  |

| 8.2.9 Date/time                                |                                                                                                    |
|------------------------------------------------|----------------------------------------------------------------------------------------------------|
| LCD interface                                  | Description                                                                                                    |
| Date/time                                      | Press Up/Down to adjust the entered value;                                                                                                    |
| Date: September 19, 2018                       | Press Enter to confirm the entering and return to the settings interface;                                                                                                    |
| Time: 10: 01: 12                               | Press Esc to return to the settings interface;                                                                                                    |
| Day in a week: Saturday                        | The entered value shall be between 2,000 and 2,099.                                                                                                    |
| 8.2.10 Clear history                           |                                                                                                    |
| LCD interface                                  | Description                                                                                                    |
| Clear history<br>→1: Cancel<br>2: Confirm      | Clear all previous history in the "Query/record" menu. You may press<br>Up/Down to move to the proper option;<br>Press Enter to confirm or press Esc to cancel the entering and return to the<br>settings interface: |
| 8.2.11 Password setting                        | zs                                                                                                    |
| LCD interface                                  | Description                                                                                                    |
|                                                | The interface is used to change the password for accessing the settings                                                                                                    |
| Password                                       | interface;                                                                                                    |
| Old: XXXXX                                     | Press Up/Down to adjust the entered value;                                                                                                    |
| New: XXXXX                                     | Press Enter to move the cursor backward, confirm the change and return                                                                                                    |
| Confirm: XXXXX                                 | to the settings interface; Press Esc to move the cursor forward and return                                                                                                    |
|                                                | to the settings interface;                                                                                                    |
| 8.2.12 Maintenance                             |                                                                                                    |
| LCD interface                                  | Description                                                                                                    |
| →12: Maintenance                               | It can only be used by the maintenance personnel.                                                                                                    |
| 8.2.13 Factory settings                        |                                                                                                    |
| LCD interface                                  | Description                                                                                                    |
| -Factory settings-<br>→1: Cancel<br>2: Confirm | You may press Up/Down to move to the proper option;<br>Press Enter to confirm the selected option.                                                                                                    |

| 8.3 Query                      |                                                                           |
|--------------------------------|---------------------------------------------------------------------------|
| LCD interface                  | Description                                                               |
| Query                          | You may press Up/Down to move to the proper option;                       |
| $\rightarrow$ 1: Machine model | Press Enter to enter the selected option;                                 |
| 2: SN                          | Press Esc to return to the user interface (please refer to 8.1.16);       |
| 3: Software version            | There are four options: machine model, SN, software version and           |
| 4: Operation record            | operation record (please refer to 1-4).                                   |
| ① Machine model                |                                                                           |
| LCD interface                  | Description                                                               |
| Machine model                  | The interface displays the machine model of the inverter.                 |
| R5KL1                          | Press Esc to return to the query interface.                               |
| ② SN                           |                                                                           |
| LCD interface                  | Description                                                               |
| SNGUID: 05DBFF38               | The interface displays the SN of the inverter;                            |
| 430987323639424E               | It is unique for any equipment and under any context.                     |
| ③ Software version             |                                                                           |
| LCD interface                  | Description                                                               |
| Software                       |                                                                           |
| versionARM:                    | The interface displays the software version of inverter ARM and DSP;      |
| V1.00.21                       | Press Esc to return to the query interface.                               |
| DSP: V1.01.10                  |                                                                           |
| ④ Operation record             |                                                                           |
| LCD interface                  | Description                                                               |
|                                | Record (01): Total number of fault records (500 at most) (those marked as |
| Record(01) 1                   | are                                                                       |
| 02: Battery not connected      | latest faults or alarms);                                                 |
| Appear: 08-12 15:12            | 02 : Fault code (for details, refer to Chapter 9 Troubleshooting table);  |
| Disappear:                     | Appear: Appearing time of fault;                                          |
|                                | Press Up/Down to view the record; Press Enter to enter the corresponding  |

|                                                                                                    | record description interface; Press Esc to return to the query interface.                                                                                                    |  |  |
|----------------------------------------------------------------------------------------------------|----------------------------------------------------------------------------------------------------|--|--|
| 8.4 Statistics                                                                                                    |                                                                                                    |  |  |
| LCD interface                                                                                                    | Description                                                                                                    |  |  |
| Statistics                                                                                                    |                                                                                                    |  |  |
| <ul> <li>→1: Time statistics</li> <li>2: Number of grid</li> <li>connection times</li> <li>3: Power peak</li> <li>4: Power generation of</li> <li>the current day</li> <li>5: Power generation of</li> <li>the current month</li> <li>6: Power generation of</li> </ul> | The interface is used to select the statistics item;<br>You may press Up/Down to move to the proper option;<br>Press Enter and enter the selected menu;<br>Press Esc to return to the user interface;<br>There are totally seven options:<br>time statistics/number of grid connection times/power peak/power<br>generation of the current day/power generation of the current<br>month/Power generation of the current year/total power generation (refer<br>to 1-7). |  |  |
| the current year<br>7: Total power generation<br>① Time statistics                                                                                                    |                                                                                                    |  |  |
| LCD interface                                                                                                    | Description                                                                                                    |  |  |
| Time<br>Operation: 5<br>On-grid: 0<br>Unit: Hour                                                                                                    | Operating time of inverter (h)<br>On-grid duration (h)<br>Press Esc to return to the statistics interface.                                                                                                    |  |  |
| ② Number of grid connect                                                                                                    | ② Number of grid connection times                                                                                                    |  |  |
| LCD interface                                                                                                    | Description                                                                                                    |  |  |
| Number of grid<br>connection times<br>Numerical value: 0                                                                                                    | The interface displays the grid connection times of the inverter;<br>Press Esc to return to the statistics interface.                                                                                                    |  |  |
| ③ Power peak                                                                                                    |                                                                                                    |  |  |

| LCD interface                          | Description                                                               |  |
|----------------------------------------|---------------------------------------------------------------------------|--|
| Power peak                             |                                                                           |  |
| After start: 5,000                     | The interface displays the history and the power peak of the current day. |  |
| Peak of the current day: 0             | Press Esc to return to the statistics interface.                          |  |
| Unit: W                                |                                                                           |  |
| ④ Power generation of the current day  |                                                                           |  |
| LCD interface                          | Description                                                               |  |
| Current day                            | The interface displays the power generation of the current day (kWh)      |  |
| Photovoltaic: 0.0 kWh                  | Photovoltaic power generation;                                            |  |
| Grid connection: 0.0 kWh               | On-grid power generation;                                                 |  |
| Energy consumption: 0.0                | Power consumption of load and inverter;                                   |  |
| kWh                                    | Press Esc to return to the statistics interface.                          |  |
| <sup>(5)</sup> Power generation of the | 5 Power generation of the current month                                   |  |
| LCD interface                          | Description                                                               |  |
| Current month                          | The interface displays the power generation of the current month (kWh)    |  |
| Photovoltaic: 0.0 kWh                  | Photovoltaic power generation;                                            |  |
| On-grid: 0.0 kWh                       | On-grid power generation;                                                 |  |
| Energy consumption: 0.0                | Power consumption of load and inverter;                                   |  |
| kWh                                    | Press Esc to return to the statistics interface.                          |  |
| <sup>(6)</sup> Power generation of the | e current year                                                            |  |
| LCD interface                          | Description                                                               |  |
| Current year                           | The interface displays the annual power generation (kWh)                  |  |
| Photovoltaic: 0.0 kWh                  | Photovoltaic power generation;                                            |  |
| On-grid: 0.0 kWh                       | On-grid power generation;                                                 |  |
| Energy consumption: 0.0                | Power consumption of load and inverter;                                   |  |
| kWh                                    | Press Esc to return to the statistics interface.                          |  |
| ⑦ Total power generation               |                                                                           |  |
| LCD interface                          | Description                                                               |  |
| Total power                            | The interface displays the total power generation (kWh)                   |  |

| generation              | Photovoltaic power generation;                   |
|-------------------------|--------------------------------------------------|
| Photovoltaic: 0.0 kWh   | On-grid power generation;                        |
| On-grid: 0.0 kWh        | Power consumption of load and inverter;          |
| Energy consumption: 0.0 | Press Esc to return to the statistics interface. |
| kWh                     |                                                  |
|                         |                                                  |

# 11. Troubleshooting

When you meet the following problems, please refer to the following solutions. If the problem cannot be solved, please contact the

#### local distributor.

| Troubleshooting table |            |                                                                                         |
|-----------------------|------------|-----------------------------------------------------------------------------------------|
| Fault description     | Fault code | Solution                                                                                |
|                       |            | (1) The inverter will restart automatically after 1 minute.                             |
|                       |            | (2) Check whether the load is consistent with that described in the specification.      |
| Discharge             | 00         | (3) Cut off all power switches and power on the whole machine again after the           |
| over-current          | 29         | display is shut down.                                                                   |
|                       |            | (4) If the problem still exists, check whether a short-circuit problem occurs in at the |
|                       |            | load side.                                                                              |
|                       |            | (1) Check whether the load is smaller than the maximum power of the whole               |
|                       |            | machine.                                                                                |
| Over-load             | 01         | (2) Cut off all power switches and power on the whole machine again after the           |
| Over-load             | 01         | display is shut down.                                                                   |
|                       |            | (3) If the problem still exists, check whether a short-circuit problem occurs in at the |
|                       |            | load side.                                                                              |
|                       | 02         | (1) Check whether the battery has been connected.                                       |
| Battery not connected |            | (2) Check whether the connecting wire of the battery is open.                           |
|                       |            | (3) If the problem is not solved, please consult the local distributor.                 |
|                       |            | (1) Check whether the voltage setting range of the battery is compatible with the       |
|                       | 03         | current battery.                                                                        |
| Battery under-voltage | 04         | (2) Check whether the grid and PV have been powered on. After they are not              |
|                       | 26         | powered on, the battery will be charged automatically.                                  |
|                       |            | (3) If the problem is not solved, please consult the local distributor.                 |
|                       |            | (1) Check whether the voltage setting range of the battery is compatible with the       |
|                       | 05         | current battery.                                                                        |
| Battery over-voltage  | 27         | (2) Check whether the grid is powered off. If it is powered off, wait for the           |
|                       |            | power-on and then the grid will charge the battery automatically.                       |

|                       |    | (3) If the problem is not solved, please consult the local distributor.           |
|-----------------------|----|-----------------------------------------------------------------------------------|
|                       |    | (1) Check whether the grid is abnormal.                                           |
| Grid under-voltage    | 06 | (2) Power off the whole machine and power it on again after the LCD is shut down. |
|                       |    | (3) If the problem is not solved, please consult the local distributor.           |
|                       |    | (1) Check whether the grid is abnormal.                                           |
| Grid over-voltage     | 07 | (2) Power off the whole machine and power it on again after the LCD is shut down. |
|                       |    | (3) If the problem is not solved, please consult the local distributor.           |
|                       |    | (1) Check whether the grid is abnormal.                                           |
| Low grid frequency    | 08 | (2) Power off the whole machine and power it on again after the LCD is shut down. |
|                       |    | (3) If the problem is not solved, please consult the local distributor.           |
|                       |    | (1) Check whether the grid is abnormal.                                           |
| High grid frequency   | 09 | (2) Power off the whole machine and power it on again after the LCD is shut down. |
|                       |    | (3) If the problem is not solved, please consult the local distributor.           |
|                       |    | (1) Check whether a short to ground problem occurs to the photovoltaic panel.     |
| Leakage current out   | 10 | (2) Check whether an electric leakage exists between the load side and PE.        |
| of limit              |    | (3) If the problem is not solved, please consult the local distributor.           |
|                       |    | (1) Check whether the photovoltaic panel has been connected to the corresponding  |
|                       |    | port.                                                                             |
| PV not connected      | 11 | (2) The PV switch on the front panel of the whole machine is not closed.          |
|                       |    | (3) Check whether the photovoltaic panel is damaged.                              |
| Grid CT connected     | 12 | (1) Check whether the CT is wired along the correct direction.                    |
| reversely             | 12 | (2) If the problem is not solved, please consult the local distributor.           |
|                       |    | (1) Check whether the input mode is set correctly.                                |
| Low busbar voltage    | 13 | (2) Power off the whole machine and power it on again after the LCD is shut down. |
|                       |    | (3) If the problem is not solved, please consult the local distributor.           |
| Busbar over-voltage   | 14 | (1) Check whether the input mode is set correctly.                                |
|                       |    | (2) Power off the whole machine and power it on again after the LCD is shut down. |
|                       |    | (3) If the problem is not solved, please consult the local distributor.           |
| Inverter over-current | 15 | (1) Power off the whole machine and power it on again after the LCD is shut down. |

|                        |    | (2) If the problem is not solved, please consult the local distributor.                     |
|------------------------|----|---------------------------------------------------------------------------------------------|
|                        |    | (1) Check whether a short-circuit problem occurs to the battery side.                       |
| Charger over-current   | 16 | (2) Check the settings of charge current.                                                   |
|                        |    | (3) Power off the whole machine and power it on again after the LCD is shut down.           |
|                        | 17 |                                                                                             |
| Busbar voltage         | 18 | (1) Power off the whole machine and power it on again after the LCD is shut down.           |
| fluctuation            | 19 | (2) If the problem is not solved, please consult the local distributor.                     |
|                        | 20 |                                                                                             |
|                        |    | (1) Check whether the current ambient temperature exceeds the recommended                   |
| High ambient           | 21 | operating temperature. If it exceeds, power off the whole machine and power it on again     |
| temperature            | 21 | after 1 hour.                                                                               |
|                        |    | (2) If the problem is not solved, please consult the local distributor.                     |
| High battery           | 22 | (1) Power off the whole machine and power it on again after 1 hour.                         |
| temperature            | 23 | (2) If the problem is not solved, please consult the local distributor.                     |
| Low bottom             |    | (1) Check whether the ambient temperature around the battery meets the relevant             |
| Low battery            | 24 | specifications.                                                                             |
| temperature            |    | (2) If the problem is not solved, please consult the local distributor.                     |
|                        |    | (1) Charge and discharge the battery. The operations are as follows: disconnect the         |
| Large voltage          |    | grid and PV side firstly, discharge the battery for 1 hour, then re-connect the grid and PV |
| difference of a single | 25 | side to charge the battery. Repeat the operations for 1 or 2 times and the battery voltage  |
| battery                |    | will return to normal.                                                                      |
|                        |    | (2) If the problem is not solved, please consult the local distributor.                     |
|                        |    | (1) Check whether the battery cable is short-circuit.                                       |
| Charge over current    | 28 | (2) Check the settings of charge current.                                                   |
| Charge over-current    |    | (3) Power off the whole machine and power it on again after the LCD is shut down.           |
|                        |    | If the problem is not solved, please consult the local distributor.                         |
| Soft start failure of  | 32 |                                                                                             |
| busbar                 | 33 | (1) Power off the whole machine and power it on again after the LCD is shut down.           |
| Soft start failure of  | 34 | (2) If the problem is not solved, please consult the local distributor.                     |

| [                      |    |                                                                                   |
|------------------------|----|-----------------------------------------------------------------------------------|
| inverter and busbar    | 35 |                                                                                   |
| short-circuit          | 36 |                                                                                   |
| Inverter short-circuit | 38 |                                                                                   |
| and fan fault          | 39 |                                                                                   |
| BUS relay fault        | 40 |                                                                                   |
| Grid relay fault       | 41 |                                                                                   |
| EPS relay fault        | 42 |                                                                                   |
| GFCI fault             | 44 |                                                                                   |
| Internal CT fault      | 45 |                                                                                   |
| Off-grid relay fault   |    |                                                                                   |
| System fault           |    |                                                                                   |
| Low PV insulation      |    | (1) Check whether the PE wire is grounded.                                        |
| resistance             | 37 | (2) If the problem is not solved, please consult the local distributor.           |
|                        | 12 | (1) Power off the whole machine and power it on again after the LCD is shut down. |
| Pv short-circuit       | 43 | (2) If the problem is not solved, please consult the local distributor.           |
| Battery connected      |    | (1) Check whether the battery cathode and anode are connected correctly.          |
| reversely              | 46 | (2) If the problem is not solved, please consult the local distributor.           |

# 12. Installation Steps

• Prepare the materials in the following figure.

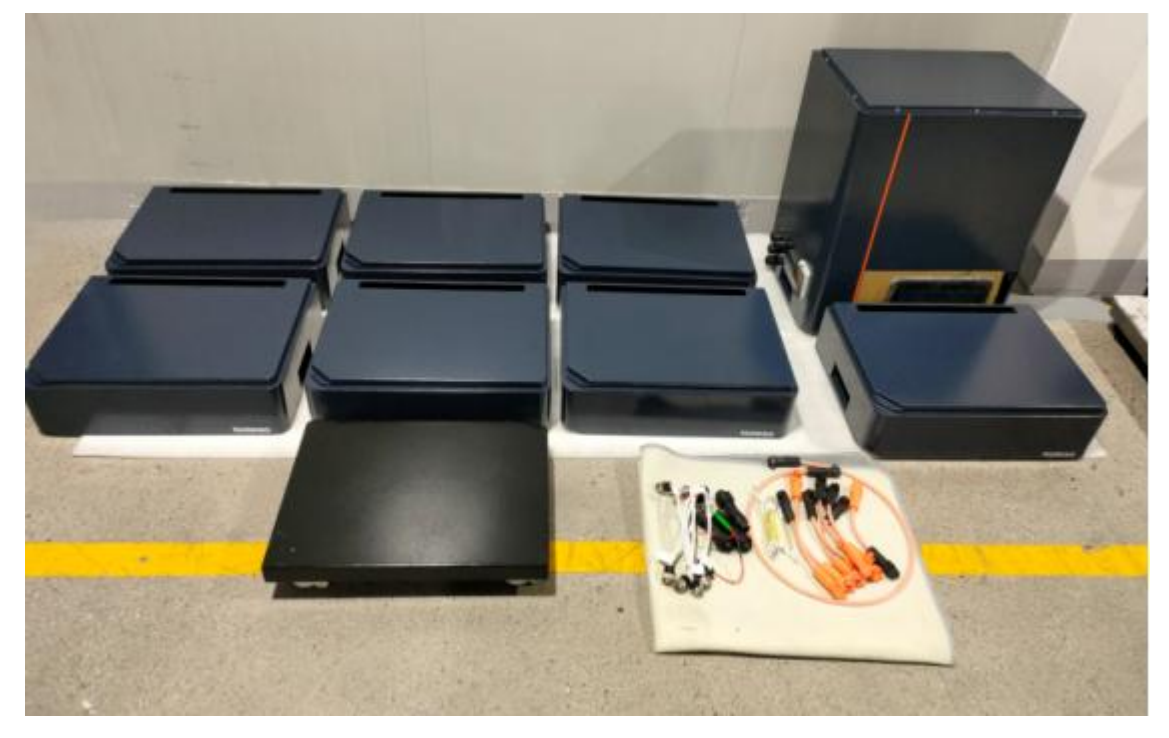

• Install the  $1^{st}$  battery on the stand.

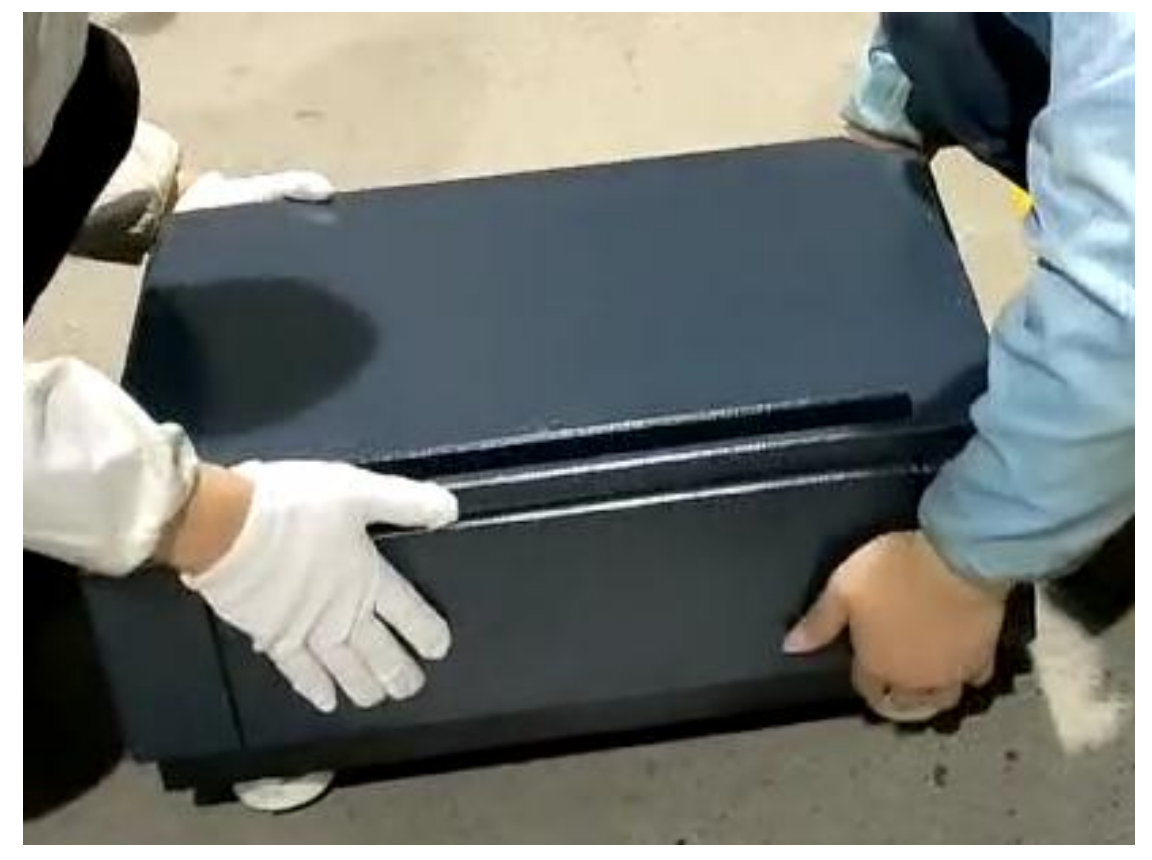

• Install the  $2^{nd}$  battery on the  $1^{st}$  battery.

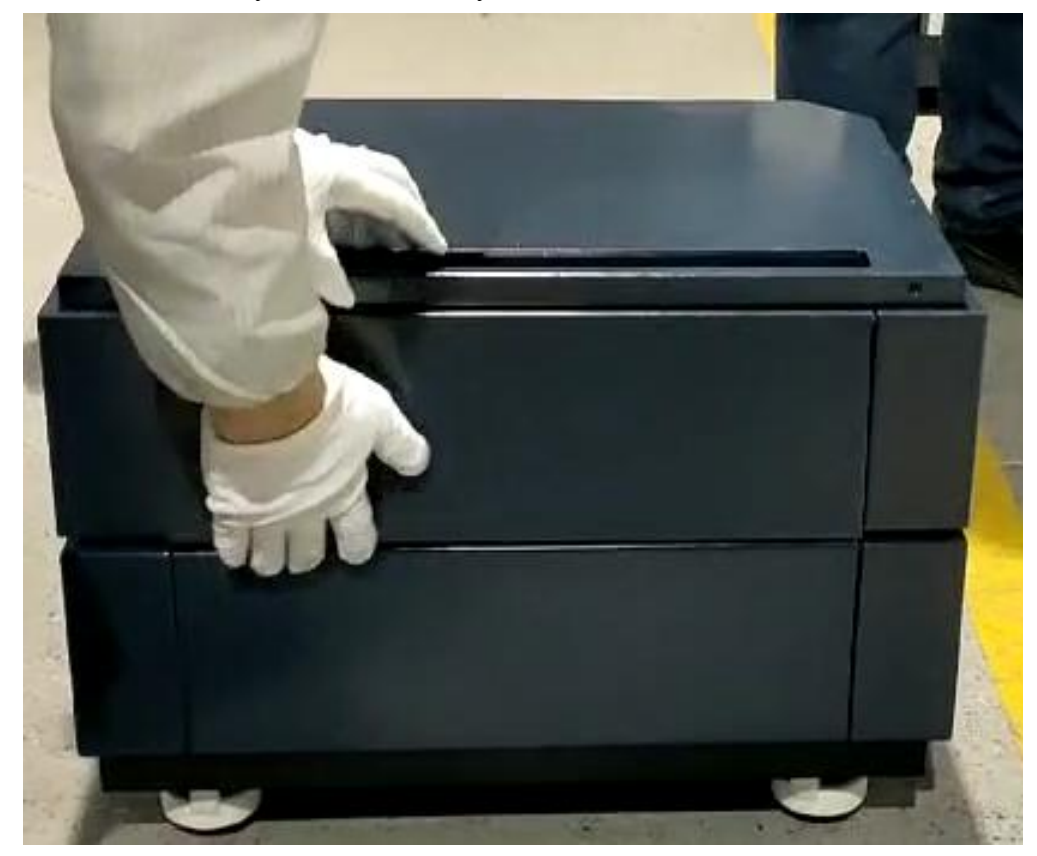

■ Install the Nth battery on the N-1th battery.

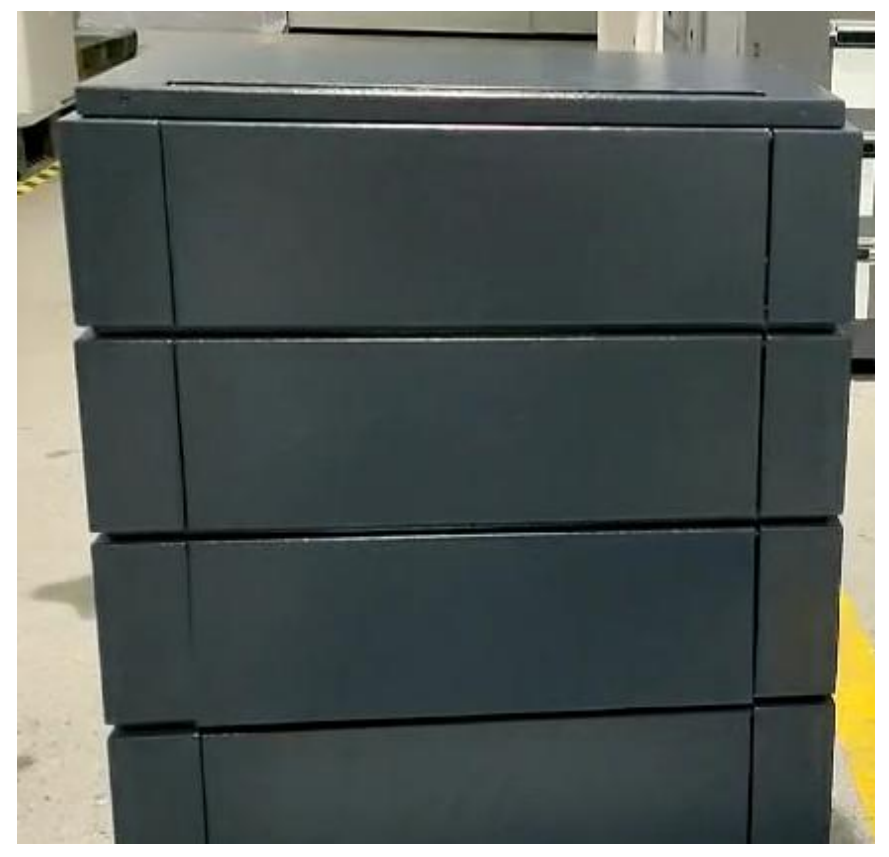

■ Install the high-voltage cabinet on the Nth battery.

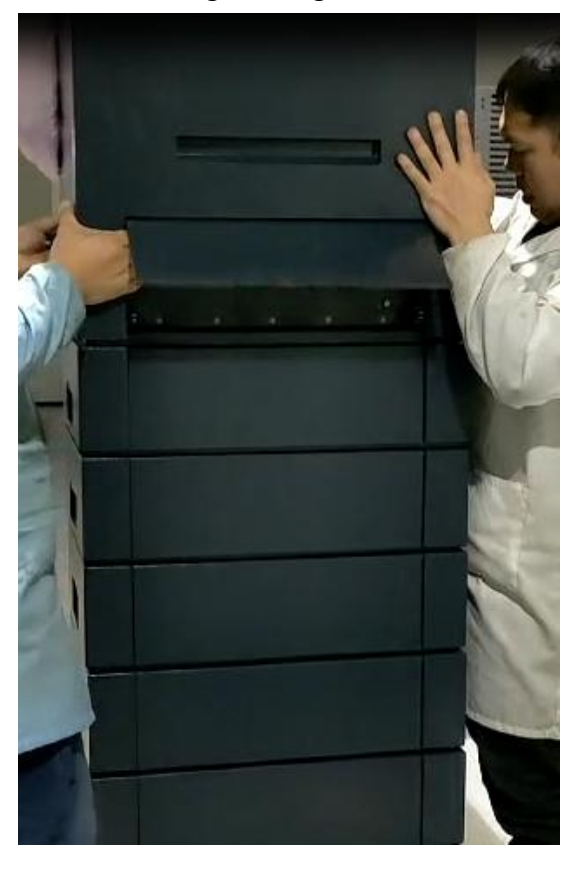

- <image>
- Connect the wires properly and press and hold the green start button for 3s to start the battery.